# **Chronic Care Management**

# User Guide

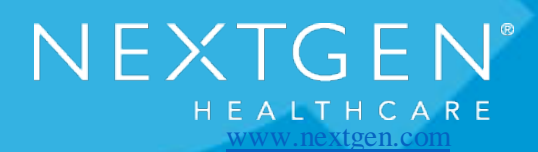

#### Copyright © 2018 QSI Management, LLC. All Rights Reserved.

The registered trademarks listed at <u>http://www.qsii.com/legal\_notices.shtml</u> are the registered trademarks of QSI Management, LLC. Microsoft, SQL Server, Windows, and Windows Server are either registered trademarks or trademarks of Microsoft Corporation in the United States and/or other countries. All other names and marks are the property of their respective owners.

#### Notice:

This document contains information that is confidential and proprietary to NextGen Healthcare Information Systems, LLC and its parent company Quality Systems, Inc. (collectively "Company") and is intended for use solely by its authorized clients. This document may not be copied, reproduced, published, displayed, otherwise used, transmitted or distributed in any form by any means as a whole or in any part, nor may any of the information it contains be used or stored in any information retrieval system or media, translated into another language, or otherwise made available or used by anyone other than the authorized client to whom this document was originally delivered without the prior, written consent of Company.

By retaining or using this document, you represent that you are a client or an authorized representative of a client of Company who is authorized to use this document under one or more agreements between you and Company now in force, and that you will use this document and the information it contains solely as and to the extent those agreements permit. Any other use or distribution of the contents of this document, as a whole or in any part, is prohibited.

When required, procedures and screen shots in this guide were primarily developed using Microsoft Windows® 7, Windows Server® 2008, and SQL Server® 2008. In some cases, later versions of Microsoft Windows, Windows Server, and SQL Server were used. Although a Microsoft trademark may appear in certain images within this document, Microsoft Corporation is not responsible for warranty support on the NextGen software products. Note: Other Windows operating systems that support this product may work differently.

The examples contained within this publication are strictly present to show functionality of the software and are not intended to be guidelines for medical decisions or clinical approaches.

Although Company provides accurate documentation at the time of publication, it cannot guarantee going forward that website links to third-party vendors listed in this document do not become obsolete. Company is not responsible for the contents of any such linked sites or any link contained in a link site, or any changes or updates to such sites. The inclusion of any link does not imply endorsement by Company of the site and is solely being provided to you as a convenience. Use of any such linked website is at the user's own risk.

Although we exercised great care in creating this publication, Company assumes no responsibility for errors or omissions that may appear in this publication and reserves the right to change this publication at any time without notice.

## **Document Revision History**

| App Version | Date       | <b>Document Version</b> | Summary of Changes |
|-------------|------------|-------------------------|--------------------|
| 4.0         | 01/04/2018 | 1.0                     | General Release    |

# **Contents**

| Chapter 1 Documenting Encounters for Chronic Care Patients      | 7 |
|-----------------------------------------------------------------|---|
| Open the CCM System Templates                                   | 7 |
| Chapter 2 CCM System Setup Template                             | 8 |
| Chapter 3 CCM Practice Setup Template                           | 9 |
| Chronic Care Management Default Specialty                       |   |
| Define the CCM Default Specialty                                |   |
| Opportunity Dashboard Setup                                     |   |
| Add Conditions Eligible to be Treated as Chronic by Practice    |   |
| Remove a Chronic Condition from the List of Eligible Conditions |   |
| CCM Participating Payers                                        |   |
| Add Payers to CCM Participating Payers List                     |   |
| Remove Payers from the CCM Participating Payers List            |   |
| Define the Time Span that Flags a Patient for CCM               |   |
| CCM Types, Agencies and Team                                    |   |
| Add a Chronic Care Management Service Type                      |   |
| Remove a Chronic Care Management Service Type                   |   |
| Add a CCM Agency                                                |   |
| Add a CCM Team                                                  |   |
| Create and Attach a Consent Document to the CCM template        |   |
| Print a Consent Document                                        |   |
| Symptoms List                                                   |   |
| Add Symptoms                                                    |   |
| Remove Symptoms                                                 |   |
| Care Plan Review (Patients that Have Been Reviewed)             |   |
| Define the Care Plan Review Interval                            |   |
| Designate a Workgroup for Auto Tasking of Care Plan Document    |   |
| Change the Grid Data Range                                      |   |
| Quick Views (Additional Search Criteria)                        |   |
| Search for a Patient                                            |   |
| Open a Patient Chart from the CCM Care Plan Review Grid         |   |
| Generate a Care Plan Review Due Date Report by Date Range       |   |
| Common Phrase Configuration                                     |   |
| Add a New Common Phrase                                         |   |
| CCM Administration Reports                                      |   |
| Generate a CCM Population Management Report                     |   |
| Generate a CCM Population Summary Report                        |   |
| Generate a CCM Billing Summary Report                           |   |
| Generate a CCM Service Type Utilization Report                  |   |
| Generate a CCM Billing ICD9 Report                              |   |
| Generate a CCM Service Item Report                              |   |
|                                                                 |   |

| Chapter 4 CCM Billing Template                                | 32 |
|---------------------------------------------------------------|----|
| Manage CCM Service Charges                                    |    |
| Payer Not Set                                                 |    |
| Set a Payer                                                   |    |
| Manage Suspended Patients                                     |    |
| Chapter 5 Complete the CCM Patient Encounter                  | 37 |
| Chapter 6 CCM Management Template                             | 39 |
| Define a CCM Payer                                            |    |
| CCM Billing Diagnoses                                         |    |
| Add CCM Diagnosis for Billing                                 |    |
| Submit G0506 for Billing                                      |    |
| CCM Service Logging                                           |    |
| Generate a CCM Service History Report                         |    |
| Add a CCM Telephone Call to the History                       |    |
| Chapter 7 CCM Care Plan Template                              | 46 |
| Recent ER Visits and Hospitalizations                         |    |
| Care Coordination Team                                        |    |
| Add an Agency                                                 |    |
| Add an Interdisciplinary Team                                 |    |
| Update a Care Coordination Team Details                       |    |
| Delete items from the Care Coordination Team Grid             |    |
| Problems List                                                 |    |
| Prognosis, Expected Outcome and Goals                         |    |
| Interventions                                                 |    |
| Symptom Management                                            |    |
| Care Coordination Plan                                        |    |
| Add a Care Coordination Plan                                  |    |
| Update a Care Coordination Plan                               |    |
| Delete a Care Coordination Plan                               |    |
| Medications                                                   |    |
| Review Medications in the Grid                                |    |
| Add a Medication to the Grid                                  |    |
| Complete the Medication Reconciliation for Patient            |    |
| Review Medications Manually                                   |    |
| Update the Adherence of a Medication                          |    |
| Review Medications Electronically                             |    |
| Complete the Social, Functional, and Environmental Assessment |    |
| Add Social and Confidential History Details                   |    |
| Mental and Cognitive Assessment                               |    |
| Add Mental and Cognitive Assessments                          |    |
| CCM Care Plan Review                                          |    |
| Submit a Care Plan Review                                     |    |
| Update the CCM Plan of Care Date                              |    |

#### Contents

| Delete a CCM Plan of Care                                  |    |
|------------------------------------------------------------|----|
| Goals                                                      | 61 |
| Add a Goal                                                 | 61 |
| Update a Goal                                              |    |
| Delete a Goal                                              |    |
| Chapter 8 CCM Telephone Template                           | 63 |
| Document a CCM Telephone Call                              |    |
| Add a Telephone Call                                       | 66 |
| Chapter 9 CCM Provider Test Action Template                | 69 |
| Chapter 10 CCM Population Dashboard                        | 70 |
| Organize and Filter the CCM Opportunity Dashboard Contents | 71 |
| CCM Opportunity Dashboard Functionality                    | 71 |
| Chapter 11 Additional Configuration and Setup              | 72 |
| Add the CCM Status to the Patient Information Bar          |    |
| Configure CPT4 and SIM Codes for Charges and Billing       | 73 |
| Navigation Setup                                           | 74 |
| Add to Main Tabs                                           | 74 |
| Add to Sub-Navigation Tab                                  | 75 |
| Add to Left Navigation Bar                                 | 75 |
| Index                                                      | 76 |

# **Documenting Encounters for Chronic** Care Patients

This guide provides instructions for using the **Chronic Care Management (CCM)** practice templates.

## **Open the CCM System Templates**

- 1 Log on to NextGen Ambulatory EHR.
- 2 From the File menu, click System\Practice Template. The Select Template window opens.
- 3 In the Show section, click All

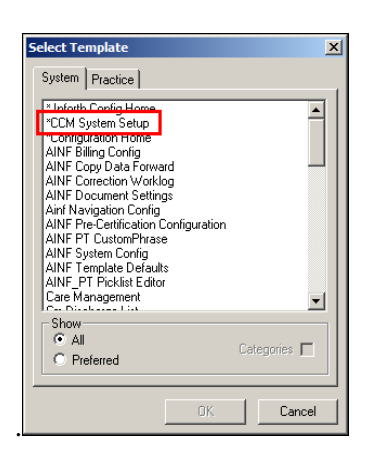

4 Double-click CCM System Setup. The CCM System Setup template opens.

# **CCM System Setup Template**

The **CCM System Setup** template is the central location for configuring the CCM templates.

The system template includes the following components:

- > CCM System Setup
- **CCM** Practice Setup (see "CCM Practice Setup Template" on page 9)
- **CCM Billing** (see "CCM Billing Template" on page 32)
- > CCM Population Dashboard (on page 70)
- > CCM Opportunity Dashboard

The **Chronic Care Management System Setup** section allows you to set defaults that impact the CCM Billing and CCM Opportunities Dashboard templates.

| 4  | 06/05/2017 05:28 AM : ***CCM Manage | ement" CCM System Setup x                                                                                             |
|----|-------------------------------------|----------------------------------------------------------------------------------------------------|
| *0 | CM Sidebar 🛛 🖣                      |                                                                                                    |
|    | Chronic Care Management             | Chronic Care Management System Setup                                                                                  |
|    | CCM Billing                         | Share CCM chronic conditions, CCM payers, and CCM services between practices (All practices use practice 0001 setup)? |
|    | CCM Population Dashboard            | © Yes<br>C No                                                                                                    |
|    | CCM Opportunity Dashboard           | Allow centralized billing of CCM charges?                                                                             |
|    | CCM Practice Setup                  | Yes, CCM charges can be billed for all practices from any practice.                                                   |
|    |                                     | O No, current practice can only bill for the current practice.                                                        |
|    |                                     |                                                                                                    |
|    |                                     |                                                                                                    |
|    |                                     | Hide Update Button on Opportunity Practice Template 🗌                                                                 |

Based on the organization's preferences, you can set up the options for billing and population opportunities as follows.

| Option                                                                        | Click                     | Result                                                                                                    |
|-------------------------------------------------------------------------------|---------------------------|----------------------------------------------------------------------------------------------------|
| Share CCM chronic conditions, CCM payers, and CCM services between practices. | Yes                       | Allows all the practices in an enterprise to view all the CCM chronic conditions, CCM payers, and CCM services. |
|                                                                               | No                        | Restricts to the data associated with each individual practice.                                                 |
| Allow centralized billing of CCM charges.                                     | Yes                       | Allows CCM charges to be billed for all the practices from any practice.                                        |
|                                                                               | No                        | Allows only the current practice to bill the current practice.                                                  |
| Hide Update Buttons on<br>Opportunity Practice Template<br>check box          | Use is not<br>recommended |                                                                                                    |

# **CCM Practice Setup Template**

Use the **CCM Practice Setup** template define the following information for all practices:

- > Eligible chronic conditions
- > CCM participating payers
- > Chronic care management services

The CCM Practice Setup template also allows you to configure the **Enrollment Document** and manage the CCM Symptoms list.

# Note: The Chronic Care Management Practice Setup template controls settings for all practices.

| Problems *CCM Practice Setup ×                           |                                                                                                    |                                                                                                    |                                                             | \$       |  |  |
|----------------------------------------------------------|----------------------------------------------------------------------------------------------------|----------------------------------------------------------------------------------------------------|-------------------------------------------------------------|----------|--|--|
| *CCM Sidebar #<br>Chronic Care Management<br>CCM Billing | Chronic Care Mana<br>Use this template to set el<br>Note: This template cont                                                                                                    | Chronic Care Management Practice Setup           Image: Set Specialty for CCM         Image: Set Specialty for CCM           Use this template to set eligible chronic conditions and define types of chronic care management services.         Default Specialty for CCM           Note: This template controls settings for all practices.         Image: Set Specialty for CCM |                                                             |          |  |  |
| CCM Population Dashboard                                 | Opportunity Dashboa                                                                                                    | rd Setup                                                                                                    |                                                             |          |  |  |
| CCM Opportunity Dashboard                                | CCM Opportunity Dashboard         Chronic Conditions           CCM Practice Setup         To make a chronic condition eligible for CCM opportunity flagging, select the code type and then click the search button.           To remove a chronic condition from eligibility, highlight it in the grid and click the remove button.         Note: Problems and diagnosis must be flagged as chronic in the patient's chart in order for them to be eligible for CCM. |                                                                                                    |                                                             |          |  |  |
|                                                          |                                                                                                    | ,                                                                                                    |                                                             |          |  |  |
|                                                          | Туре                                                                                                    | Code                                                                                                    | Description                                                 |          |  |  |
|                                                          | Problem (SNOMED)                                                                                                    | 10321002                                                                                                    | Abscess of mastoid                                          |          |  |  |
|                                                          | Diagnosis (ICD)                                                                                                    | H70.009                                                                                                    | Acute mastoiditis without<br>complications, unspecified ear |          |  |  |
|                                                          | Diagnosis (ICD)                                                                                                    | H65.00                                                                                                    | Acute serous otitis media,<br>unspecified ear               |          |  |  |
|                                                          | Diagnosis (ICD)                                                                                                    | H74.19                                                                                                    | Adhesive middle ear disease,<br>unspecified ear             |          |  |  |
|                                                          | Diagnosis (ICD)                                                                                                    | 401.1                                                                                                    | Benign essential hypertension                               |          |  |  |
|                                                          | Problem (SNOMED)                                                                                                    | 399326009                                                                                                    | Bladder Ca                                                  |          |  |  |
|                                                          | Diagnosis (ICD)                                                                                                    | H35.719                                                                                                    | Central serous chorioretinopathy,<br>unspecified eye        | <b>•</b> |  |  |
|                                                          | <b>√</b>                                                                                                    | 1                                                                                                    |                                                             |          |  |  |

The CCM Practice Setup information is organized in the following panels:

- > Chronic Care Management Default Specialty
- > Opportunity Dashboard Setup
- > CCM Participating Payers
- > Chronic Care Management Services
- > Consent Document
- > Symptoms List
- Care Plan Review
- > CCM Common Phrases Configuration

- > CCM Administrative Reports
- > CCM Service Item

## Chronic Care Management Default Specialty

Defining a CCM default specialty allows you to set a specialty to be applied to the CCM templates exclusively. No other NextGen KBM templates are affected by defining this setting.

**Note**: This feature needs to be set only when the CCM templates operate under a different specialty than the other templates. This setting applies to CCM templates only. The Ngkbm\_Config practice template setting must be used for normal defaults.

## Define the CCM Default Specialty

1 Click the **Set Specialty for Chronic Care** check box.

| nt Practice Setup                                                        | Set Specialty for CCM            |
|--------------------------------------------------------------------------|----------------------------------|
| thronic conditions and define types of chronic care management services. | Default Specialty for CCM: Clear |

#### 2 Click the **Default Specialty for CCM** field.

The options list opens.

| N | gkbm Get Dbpicklis                                                                                                    | Items    | x                  |
|---|----------------------------------------------------------------------------------------------------|----------|--------------------|
|   | List Item<br>Allergy & Immunology<br>Ambulatory Surgery<br>Behavioral Health<br>Cardiology<br>Care Management<br>Dental<br>Dermatology<br>Family Practice<br>Gastroenterology<br>General Surgery<br>Gynecology<br>Internal Medicine<br>Nephrology<br>Neurosurgery<br>Obstetrics<br>Oncology |          |                    |
|   | Ophthalmology<br>Orthopedics<br>Refresh                                                                                                    | <u> </u> | <b>▼</b><br>Cancel |

3 Select Internal Medicine.

The Default Specialty for CCM populates the field.

| nt Practice Setup                                                      | Set Specialty for CCM                              |
|------------------------------------------------------------------------|----------------------------------------------------|
| branic conditions and define tunos of shranic sate management convises | Default Specialty for CCM: Internal Medicine Clear |

4 To delete the Default Specialty for CCM, click **Clear**.

# **Opportunity Dashboard Setup**

Use the **Opportunity Dashboard Setup** panel to define the chronic conditions eligible for CCM opportunities. The chronic conditions are listed in the grid. You can search the conditions, and you can add or remove conditions from the list.

**Note**: A patient's problem and diagnosis must be marked as chronic in order for them to be eligible for CCM services.

| Chronic Conditions        |                        |                                                      |                                |                      |        |
|---------------------------|------------------------|------------------------------------------------------|--------------------------------|----------------------|--------|
| ſo make a chronic conditi | on eligible for CCM    | opportunity flagging, select the code type a         | nd then click the search butto | n.                   |        |
| o remove a chronic cond   | ition from eligiblity, | highlight it in the grid and click the remove        | button.                        |                      |        |
| Note: Problems and diag   | posis must be flagge   | d as shronis in the nationt's short in order f       | or them to be eligible for CCN |                      |        |
| vote. Problems and diag   |                        |                                                      | or them to be engible for CCM  |                      |        |
| Code type                 |                        | Search Order                                         | oy: • Combined O Type          | C Code C Description | Remove |
|                           |                        |                                                      |                                |                      |        |
| Turne                     | Carda                  | Description                                          |                                |                      |        |
| Type<br>Droblem (ENOMED)  | 10221002               | Abscess of masteid                                   |                                |                      |        |
| Problem (SNOMED)          | 10321002               | Abscess of mastold                                   |                                |                      |        |
| Diagnosis (ICD)           | H70.009                | complications unspecified ear                        |                                |                      |        |
| Diagnosis (ICD)           | H65.00                 | Acute serous otitis media,<br>unspecified ear        |                                |                      |        |
| Diagnosis (ICD)           | H74.19                 | Adhesive middle ear disease,<br>unspecified ear      |                                |                      |        |
| Diagnosis (ICD)           | 401.1                  | Benign essential hypertension                        |                                |                      |        |
| Problem (SNOMED)          | 399326009              | Bladder Ca                                           |                                |                      |        |
| Diagnosis (ICD)           | H35.719                | Central serous chorioretinopathy,<br>unspecified eye |                                |                      |        |
| Diagnosis (ICD)           | E23.2                  | Diabetes insipidus                                   |                                |                      |        |
|                           | 72011000               | Diabatas mollitus                                    |                                |                      |        |
|                           |                        |                                                      |                                |                      |        |
| CCM Deutisiustium De      | Worr                   |                                                      |                                |                      |        |

The **Code Type** field enables the user to define which chronic condition types the stored procedure should search the database. You search by either Diagnosis (ICD) or Problem (SNOMED) code type.

The grid can be displayed in the following 4 views:

- > Combined (Default view)
- > Type
- > Code
- > Description

**Note**: The Problem and Diagnosis grids are meant only to define the search parameters for the patients that might be eligible for CCM enrollment. It does not prevent a patient from enrolling with chronic conditions that are not listed in the grid.

#### View by Type

To display the grids that show the Code type (SNOMED or ICD) separately, select **Type**.

| Problem (SNOMED) Diagnosis (ICD)   |           |                                                             |         |  |  |
|------------------------------------|-----------|-------------------------------------------------------------|---------|--|--|
| Description                        | Code      | Description                                                 | Code    |  |  |
| Abscess of mastoid                 | 10321002  | Acute mastoiditis without complications, unspecified ear    | H70.009 |  |  |
| Bladder Ca                         | 399326009 | Acute serous otitis media, unspecified ear                  | H65.00  |  |  |
| Diabetes mellitus                  | 73211009  | Adhesive middle ear disease, unspecified ear                | H74.19  |  |  |
| Diabetes mellitus                  | 73211009  | Benign essential hypertension                               | 401.1   |  |  |
| Headache                           | 25064002  | Central serous chorioretinopathy, unspecified eye H35.719   |         |  |  |
| Hyper-beta-alaninemia              | 2359002   | Diabetes insipidus                                          | E23.2   |  |  |
| Lumbago with sciatica              | 202794004 | Epilepsy, unspecified, intractable, with status epilepticus | G40.911 |  |  |
| Portopulmonary hypertension        | 445237003 | Epilepsy, unspecified, intractable, with status epilepticus | G40.911 |  |  |
| Progressive pulmonary hypertension | 10964002  | Essential (primary) hypertension                            | 110     |  |  |
|                                    |           | Lung hypertension                                           | 127.2   |  |  |
|                                    |           | Nonexudative age-related macular degeneration               | H35.31  |  |  |
|                                    | Þ         |                                                             | 566.0   |  |  |

#### View by Code

To display the grid by code (SNOMED and ICD combined), select **Code**.

|           | Code type                                      | Search           | Order by |
|-----------|------------------------------------------------|------------------|----------|
|           |                                                |                  |          |
| Code      | Description                                    | Туре             |          |
| 10321002  | Abscess of mastoid                             | Problem (SNOMED) |          |
| 10964002  | Progressive pulmonary hypertension             | Problem (SNOMED) |          |
| 202794004 | Lumbago with sciatica                          | Problem (SNOMED) |          |
| 2359002   | Hyper-beta-alaninemia                          | Problem (SNOMED) |          |
| 25064002  | Headache                                       | Problem (SNOMED) |          |
| 399326009 | Bladder Ca                                     | Problem (SNOMED) |          |
| 401.1     | Benign essential hypertension                  | Diagnosis (ICD)  |          |
| 445237003 | Portopulmonary hypertension                    | Problem (SNOMED) |          |
| 73211009  | Diabetes mellitus                              | Problem (SNOMED) |          |
| 73211009  | Diabetes mellitus                              | Problem (SNOMED) |          |
| E10.65    | Type 1 diabetes mellitus with<br>hyperglycemia | Diagnosis (ICD)  | -        |
| •         |                                                |                  | ►        |

#### View by Description

To sort and display the grid in description order (SNOMED and ICD combined), select **Description**.

| Code type                                                                                                    |                                                                           | Search                                                                                        | Order by: C Con                                                                                                    | mbined C Type | C Code   C Code  C Code | Remove |  |
|----------------------------------------------------------------------------------------------------|---------------------------------------------------------------------------|-----------------------------------------------------------------------------------------------|----------------------------------------------------------------------------------------------------|---------------|-------------------------|--------|--|
| Description                                                                                                    | Code                                                                      | Type                                                                                          |                                                                                                    |               |                         |        |  |
| Abscess of mastoid                                                                                                    | 10321002                                                                  | Problem (SNOMED)                                                                              |                                                                                                    |               |                         |        |  |
| Acute mastoiditis without<br>complications, unspecified ear                                                                                                    | H70.009                                                                   | Diagnosis (ICD)                                                                               |                                                                                                    |               |                         |        |  |
| Acute serous otitis media,<br>unspecified ear                                                                                                    | H65.00                                                                    | Diagnosis (ICD)                                                                               |                                                                                                    |               |                         |        |  |
| Adhesive middle ear disease,<br>unspecified ear                                                                                                    | H74.19                                                                    | Diagnosis (ICD)                                                                               |                                                                                                    |               |                         |        |  |
| Benign essential hypertension                                                                                                    | 401.1                                                                     | Diagnosis (ICD)                                                                               |                                                                                                    |               |                         |        |  |
| Bladder Ca                                                                                                    | 399326009                                                                 | Problem (SNOMED)                                                                              |                                                                                                    |               |                         |        |  |
| Central serous chorioretinopathy,<br>unspecified eye                                                                                                    | H35.719                                                                   | Diagnosis (ICD)                                                                               |                                                                                                    |               |                         |        |  |
| Diabetes insipidus                                                                                                    | E23.2                                                                     | Diagnosis (ICD)                                                                               | <b>_</b> _                                                                                                    |               |                         |        |  |
| Disheter mellitur                                                                                                    | 72011000                                                                  | Broblem (SNOMED)                                                                              |                                                                                                    |               |                         |        |  |
| scription                                                                                                    | Code                                                                      | Туре                                                                                          |                                                                                                    |               |                         |        |  |
| celerated hypertension                                                                                                    | 401.0                                                                     | Diagno                                                                                        | sis (ICD)                                                                                                    |               |                         |        |  |
| TB                                                                                                    | 4943600                                                                   | Diagno                                                                                        |                                                                                                    |               |                         |        |  |
| viety depression                                                                                                    |                                                                           | 4 Problem                                                                                     | (SNOMED)                                                                                                    |               |                         |        |  |
|                                                                                                    | F41.8                                                                     | 4 Problem<br>Diagno                                                                           | (SNOMED)                                                                                                    |               |                         |        |  |
| terial hypertension                                                                                                    | F41.8                                                                     | 4 Problen<br>Diagno<br>Diagno                                                                 | sis (ICD)                                                                                                    |               |                         |        |  |
| terial hypertension                                                                                                    | F41.8<br>110<br>493.90                                                    | 4 Problen<br>Diagno<br>Diagno<br>Diagno                                                       | sis (ICD)<br>sis (ICD)<br>sis (ICD)<br>sis (ICD)                                                                             |               |                         |        |  |
| terial hypertension<br>thma<br>thma                                                                                                    | F41.8<br>110<br>493.90<br>1959670                                         | 4 Problen<br>Diagno<br>Diagno<br>Diagno<br>01 Problen                                         | n (SNOMED)<br>sis (ICD)<br>sis (ICD)<br>sis (ICD)<br>(SNOMED)                                                                |               |                         |        |  |
| the pression<br>thma<br>thma<br>thma with COPD                                                                                                    | F41.8<br>I10<br>493.90<br>1959670<br>493.22                               | 4 Problem<br>Diagno<br>Diagno<br>Diagno<br>01 Problem<br>Diagno                               | a (SNOMED)<br>sis (ICD)<br>sis (ICD)<br>sis (ICD)<br>(SNOMED)<br>sis (ICD)                                                   |               |                         |        |  |
| terial hypertension<br>thma<br>thma<br>thma with COPD<br>thma with COPD                                                                                                    | F41.8<br>I10<br>493.90<br>1959670<br>493.22<br>493.22                     | 4 Problem<br>Diagno<br>Diagno<br>Diagno<br>01 Problem<br>Diagno<br>Diagno                     | (SNOMED)<br>sis (ICD)<br>sis (ICD)<br>sis (ICD)<br>(SNOMED)<br>sis (ICD)<br>sis (ICD)                                        |               |                         |        |  |
| the string of the string of th | F41.8<br>110<br>493.90<br>1959670<br>493.22<br>493.22<br>of 496           | 4 Problem<br>Diagno<br>Diagno<br>01 Problem<br>Diagno<br>Diagno<br>Diagno                     | (SNOMED)<br>sis (ICD)<br>sis (ICD)<br>sis (ICD)<br>(SNOMED)<br>sis (ICD)<br>sis (ICD)<br>sis (ICD)                           |               |                         |        |  |
| terial hypertension<br>thma<br>thma<br>thma with COPD<br>thma with COPD<br>aronic (long term) obstruction<br>e airway passages (COPD)<br>aronic fatigue syndrome                                                                                                    | F41.8<br>110<br>493.90<br>1959670<br>493.22<br>493.22<br>of 496<br>R53.82 | 4 Problem<br>Diagno<br>Diagno<br>Diagno<br>01 Problem<br>Diagno<br>Diagno<br>Diagno<br>Diagno | (SNOMED)<br>sis (ICD)<br>sis (ICD)<br>sis (ICD)<br>(SNOMED)<br>sis (ICD)<br>sis (ICD)<br>sis (ICD)<br>sis (ICD)<br>sis (ICD) |               |                         |        |  |

Add Conditions Eligible to be Treated as Chronic by Practice

1 Click the **Code Type** field.

The **CCM Code Type** list appears.

| ms and diagnosis must be               | e flagged as chr | Ccm Code Type                       | ×     |
|----------------------------------------|------------------|-------------------------------------|-------|
| Code type                              |                  | Problem (SNOMED)<br>Diagnosis (ICD) |       |
|                                        | Code             |                                     |       |
| mastoid                                | 10321002         |                                     |       |
| oiditis without<br>ns, unspecified ear | H70.009          |                                     |       |
| s otitis media,<br>ear                 | H65.00           |                                     |       |
| iddle ear disease,<br>ear              | H74.19           |                                     | Close |

**2** Select one of the following two Code Types:

For Problem (SNOMED)

#### a) Select **Problem (SNOMED)**.

The SNOMED Search template opens.

| (Q)         |                      | Search X   |
|-------------|----------------------|------------|
| Description | Fully Specified Name | Concept Id |

b) Enter the description or code. In this example, type **hypertension** and click **Search**. The search results appear.

| Opportunity D    | ashboard Setup                                                      |                                                         |             | ۲        |
|------------------|---------------------------------------------------------------------|---------------------------------------------------------|-------------|----------|
| Chronic Conditio |                                                                     |                                                         |             | ~        |
| To make a chroni | Q hypertension                                                      |                                                         | Search      |          |
| To remove a chro |                                                                     |                                                         |             | -        |
| Note: Problems a | Description                                                         | Fully Specified Name                                    | Concept Id  |          |
| 6                | Hypertension                                                        | Hypertensive disorder                                   | 38341003    |          |
|                  | Pulmonary arterial hypertension associated with portal hypertension | Pulmonary arterial hypertension associated wi           | 445237003   | -        |
|                  | Portopulmonary hypertension                                         | Pulmonary arterial hypertension associated wi           | 445237003   |          |
| Description      | Hypertension associated with transplantation                        | Hypertension associated with transplantation            | 427889009   |          |
| Acute mastoidit  | Hypertension caused by drug                                         | Hypertension secondary to drug                          | 194791005   |          |
| complications, u | Hypertension caused by oral contraceptive pill                      | Hypertension induced by oral contraceptive pill         | 169465000   |          |
| unspecified ear  | Hypertension complicating pregnancy                                 | Pregnancy-induced hypertension                          | 48194001    |          |
| Adhesive middle  | Hypertension complicating pregnancy, childbirth and the puerperium  | Hypertension complicating pregnancy, childbi            | 198941007   |          |
| Benign essentia  | Hypertension due to renal vascular disease                          | Renovascular hypertension                               | 123799005   |          |
| Bladder Ca       | Hypertension due to renovascular disease                            | Renovascular hypertension                               | 123799005   |          |
| unspecified eye  | Hypertension in the obstetric context                               | Hypertension in the obstetric context                   | 367390009   |          |
| Diabetes insipic | Hypertension in the puerperium with pulmonary edema                 | Hypertension in the puerperium with pulmon              | 698640000   |          |
| 1                | Hypertension in the puerperium with pulmonary oedema                | Hypertension in the puerperium with pulmon              | 698640000 - | •        |
| CCM Participa    | Re                                                                  | sults are limited to top 100. Consider refining search. |             |          |
| To make nationts |                                                                     | Select                                                  | Cancel      |          |
| To make patients |                                                                     |                                                         |             | <i>h</i> |
| 1                |                                                                     |                                                         |             |          |

c) Highlight the code and click **Select**.

The selected **Problem (SNOMED)** is added to the eligible chronic conditions list.

For Diagnosis (ICD)

a) Select **Diagnosis (ICD)** 

The Diagnosis Search template appears.

| Q Enter search term                                                                                                    |          |                                   |                     | Search |
|----------------------------------------------------------------------------------------------------|----------|-----------------------------------|---------------------|--------|
| All Diagnoses<br>Patient's Diagnoses<br>Patient's Chronic Diagnoses<br>Favorites<br>Diabetes Codes<br>All<br>Fee Ticket<br>Categories<br>CHF<br>Chest Pain<br>Comadin<br>ICD Legacy Mapping | ICD Code | Clinical Description and ICD Code | Billing Description |        |
| ٥                                                                                                    |          |                                   | Select              | Cancel |

b) Enter the description or code, and click **Search**.

The search results display.

| All Diagnoses               | ICD Code | Clinical Description and ICD Code      | Billing Description              |
|-----------------------------|----------|----------------------------------------|----------------------------------|
| Patient's Diagnoses         | 110      | Essential (primary) hypertension   110 | Essential (primary) hypertension |
| Patient's Chronic Diagnoses | 110      | Arterial HTN   110                     | Essential (primary) hypertension |
| Favorites 📩                 | 110      | Arterial hypertension   110            | Essential (primary) hypertension |
| 📋 Diabetes Codes            | 110      | Benign HTN   I10                       | Essential (primary) hypertension |
| All                         | 110      | Benign hypertension   I10              | Essential (primary) hypertension |
|                             | 110      | Essential HTN   I10                    | Essential (primary) hypertension |
| CHF                         | 110      | Essential hypertension   I10           | Essential (primary) hypertension |
| Schest Pain                 | 110      | High blood pressure   110              | Essential (primary) hypertension |
| 式 Coumadin                  | 110      | High BP   110                          | Essential (primary) hypertension |
| CD Legacy Mapping           | 110      | HTN   110                              | Essential (primary) hypertension |
|                             | 110      | Hypertension   I10                     | Essential (primary) hypertension |
|                             | 110      | Malignant HTN   I10                    | Essential (primary) hypertension |
|                             | 110      | Malignant hypertension   110           | Essential (primary) hypertension |
|                             | 110      | Primary HTN   110                      | Essential (primary) hypertension |
|                             | 110      | Primary hypertension   110             | Essential (primary) hypertension |
|                             | 110      | Systemic HTN   110                     | Essential (primary) hypertension |

c) Highlight the diagnosis and click Select.
 The selected diagnosis (ICD) code is added to the eligible chronic conditions list.

## Remove a Chronic Condition from the List of Eligible Conditions

- 1 In the **Opportunity Dashboard Setup** panel, highlight the row to be removed.
- 2 Click **Remove**.

# **CCM Participating Payers**

The **CCM Participating Payers** grid allows the practice to define which payers are participating in the CCM program.

| ractice Payer List                    | [                                                |          | CCM Participating Payers |                                                            |
|---------------------------------------|--------------------------------------------------|----------|--------------------------|------------------------------------------------------------|
| Payer Name                            | Address                                          | <b>_</b> | Payer Name               | Address                                                    |
| Advanced SIM Library Payer            | PO Box 14612 Lexington, KY 405124601             |          | AARP                     | United Healthcare Claim Division Po Box 740819 Atlanta, GA |
| Aetna PPO                             | PO Box 97041 Lexington, KY 405124079             |          |                          | 303740819                                                  |
| Behavioral Health Medicaid            | PO Box 10293 Lexington, KY 40512                 |          | Aetna HMO                | Po Box 14079 Lexington, KY 405124079                       |
| Benavioral Health Payer               | PO Box 10293 Lexington, KY 40512                 |          | Aetna UB                 | 123 Main Street Baltimore, MD 21212                        |
| Contract Payer                        | 11/45 N Contract Court Chattanooga, TN 374225741 |          | Anthem BCBS CA           | Po Box 60007 Los Angeles, CA 900600007                     |
| D Aetha                               | PO BOX 981106 EI Paso, IX /9998                  |          | BCBS Federal             | Po Box 37790 Louisville, KY 402337790                      |
| D Cigna                               | Po Box 188046 Chattanooga, TN 37422              |          | BCBS PA                  | Po Box 69454 Harrisburg, PA 171069352                      |
| D Delta Dental                        | Po Box 997330 Sacramento, CA 95853               |          | Cigna Healthcare POS     | Po Box 188050 Chattanooga, TN 374228050                    |
| Eyemed                                | Po Box 8504 Mason, OH 45040                      |          | First Health             | Po Box 11127 Tucson, AZ 85734                              |
| ICD10 Payer (General Tab              | Po Box 14685 Lexington, KY 405124601             |          | Humana                   | Po Box 14601 Lexington, KY 405124601                       |
| Mappings)                             | Pa Paul 4600 Lavia stars 10/ 4051 24601          |          | Medicaid                 | Po Box 8042 Harrisburg, PA 17105                           |
| ICD10 Payer (No Mappings)             | P0 B0x 14660 Lexington, KT 405124601             |          | Medicare                 | Po Box 1051 Augusta, GA 309031051                          |
| Mannings)                             | P0 B0X 14067 Lexington, KT 405124001             |          | Tricare                  | Po Box 870410 Surfside Beach, SC 29587                     |
| MediCal                               | Po Box 997413 Sacramento, CA 95814               |          | United Health Care PPO   | Po Box 740800 Atlanta, GA 303740819                        |
| MediCal Old Enc Rate<br>Functionality | Po Box 997413 Sacramento, CA 95814               |          |                          |                                                            |
| Medicare Railroad                     | Po Box 10066 Augusta, GA 309990001               |          |                          |                                                            |
| Medicare UGS                          | 6775 West Washington St Milwaukee, WI 53214      |          |                          |                                                            |
| Mutual Of Omaha                       | Po Box 3608 Omaha, NE 681755300                  |          |                          |                                                            |
| Pregnancy Indicator Payer             | Po Box 188867 Chattanooga, TN 374228050          |          |                          |                                                            |
| Property And Casualty Payer           | Po Box 188051 Chattanooga, TN 374228050          |          |                          |                                                            |
| Tax Rate Payer                        | Po Box 3745 Omaha, NE 681755300                  |          |                          |                                                            |
| VSP                                   | Po Box 997100 Sacramento, CA 95899               |          |                          |                                                            |
| WC Iron Workers                       | PO Box 83746 Lexington, KY 405124079             |          |                          |                                                            |
| M/C Dippacol Accurance                | DO Roy 07041 Levington KV 4051 24070             | <b>_</b> |                          |                                                            |
| •                                     |                                                  | •        |                          |                                                            |

## Add Payers to CCM Participating Payers List

Adding a payer to the **CCM Participating Payers** list makes patients using that payer eligible for CCM opportunity flagging.

- 1 Select the payer from the **Practice Payer** list.
- 2 Click the **right arrow**.

The practice is added to the CCM Participating Payers list.

## Remove Payers from the CCM Participating Payers List

- 1 Select the payer from **CCM Participating Payers** list.
- 2 Click the left arrow.

The practice is removed from the **CCM Participating Payers** list.

## Define the Time Span that Flags a Patient for CCM

The **Maximum Time Since Last Visit** field defines the number of months prior to a patient's last visit are eligible for CCM opportunity flagging.

1 Click the **Maximum Time Since Last Visit** field immediately below the grid.

The Number Pad opens.

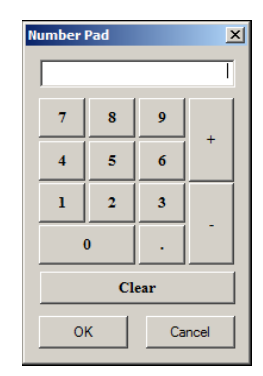

- 2 Using the **Number Pad**, enter the number of months.
- 3 Click OK.

The number you entered populates the Maximum Time Since Last Visit field.

# CCM Types, Agencies and Team

Use the **CCM Types, Agencies and Team** grid to define the types of chronic care management services provided.

| CCM Service Types, Agencies and Team                           |                      |                    |             |            |                                         |           |                             |        |
|----------------------------------------------------------------|----------------------|--------------------|-------------|------------|-----------------------------------------|-----------|-----------------------------|--------|
| To add chronic care management services, type a brief descrip  | tion in the field be | low and click add. |             | Share Age  | ncy Across Location                     | ns        |                             |        |
| To remove services, highlight them in the grid and click remov | e.                   | CCM Agency         |             |            |                                         |           |                             |        |
|                                                                |                      | Agency Name        |             |            | Agency Type                             |           |                             |        |
|                                                                | Add                  | Agency Phone#      | ) -         |            | Agency Fax#                             | ) -       |                             |        |
| Service Description                                            |                      |                    |             |            |                                         |           |                             |        |
| Service Description                                            | Remove               | Location           |             |            |                                         |           |                             |        |
| Coordinate referrals                                           |                      | Agency Name        | Agency Type | Phone      | Fax                                     |           | Location                    | (Add ) |
| Coordinate Transportation                                      |                      | Test Agency 1      | Type 1      |            | 11. · · · · · · · · · · · · · · · · · · | -         | Office Abington             |        |
| Coordinate with Home Health                                    |                      | Test Agency 2      | Type 2      |            | 11. BREERE                              | 881       | Office Abington             | Del    |
| Diagnosis checkup                                              |                      | Test Agency 3      | Type 3      |            | 12 0000000                              | 100       | Silver Ridge Assisted Livin | 9      |
| Manage specialist visits                                       |                      |                    |             |            |                                         |           |                             |        |
| Manage transition care                                         |                      |                    |             |            |                                         |           |                             | Update |
| Medication checkup                                             | _                    | 66M T              |             | Share Inte | rdisciplinary Teams                     | Across Lo | cations                     |        |
|                                                                |                      | CCM Team           |             |            |                                         |           |                             |        |
|                                                                |                      | Name               |             | R          | ole                                     |           |                             |        |
|                                                                |                      | Phone #: ( ) -     |             | Locati     | on:                                     |           |                             |        |
|                                                                |                      |                    |             |            | ,                                       |           |                             |        |
|                                                                | ]                    | Name               | Role        | 2          | Pho                                     | ne        | Location                    | Add    |
|                                                                |                      | Team 1             | Hom         | ne Health  | 1000                                    |           | Office Abington             |        |
|                                                                |                      | Team 2             | Care        | e Team     | 1848                                    | 1111111   | Office Abington             | Del    |
|                                                                |                      |                    |             |            |                                         |           |                             |        |
|                                                                |                      |                    |             |            |                                         |           |                             | Update |

## Add a Chronic Care Management Service Type

1 In the **Service Description Add** field, enter a brief description of the service type. For this example, type **Manage services**.

|   | CCM Service Types, Agencies and Team                            |                      |
|---|-----------------------------------------------------------------|----------------------|
|   | To add chronic care management services, type a brief descript  | ion in the field bel |
|   | To remove services, highlight them in the grid and click remove | s                    |
| ſ | Manage services                                                 | Add                  |
| 1 | Service Description                                             |                      |
|   | Service Description                                             | Remove               |
|   | Coordinate referrals                                            |                      |
|   | Coordinate Transportation                                       |                      |
|   | Coordinate with Home Health                                     |                      |
|   | Diagnosis checkup                                               |                      |
|   | Manage specialist visits                                        |                      |
|   | Manage transition care                                          |                      |
|   | Medication checkup                                              |                      |
|   |                                                                 |                      |
|   |                                                                 |                      |
|   |                                                                 |                      |
|   |                                                                 |                      |
|   |                                                                 |                      |

#### 2 Click Add.

The entry is added to the **Service Description** panel.

| Maximum Time Since Last Visit 36 months setup                   |                     |
|-----------------------------------------------------------------|---------------------|
| CCM Service Types, Agencies and Team                            |                     |
| To add chronic care management services, type a brief descript  | ion in the field be |
| To remove services, highlight them in the grid and click remove |                     |
|                                                                 |                     |
| <u>  </u>                                                       | Add                 |
| Service Description                                             |                     |
| Service Description                                             | Remove              |
| Coordinate referrals                                            |                     |
| Coordinate Transportation                                       |                     |
| Coordinate with Home Health                                     |                     |
| Diagnosis checkup                                               |                     |
| Manage services                                                 |                     |
| Manage specialist visits                                        |                     |
| Manage transition care                                          |                     |
| Medication checkup                                              |                     |
|                                                                 |                     |
|                                                                 |                     |
|                                                                 |                     |
|                                                                 |                     |

## Remove a Chronic Care Management Service Type

- 1 In the **Service Description** panel, highlight the service type you want to remove.
- 2 Click **Remove**.

## Add a CCM Agency

Use the **CCM Agency** panel to define the agency used by the practice for their CCM patients.

| CM Agency                                                        |                                 | Share Agency Ac | loss cocations  |                                                |     |
|------------------------------------------------------------------|---------------------------------|-----------------|-----------------|------------------------------------------------|-----|
| gency Name                                                       |                                 | Ag              | ency Type       |                                                |     |
|                                                                  |                                 | 4.0             |                 |                                                |     |
| gency Phone# []                                                  |                                 | Ag              | ency rax# ( ( ) |                                                |     |
| ocation                                                          |                                 |                 | ency rax#j() -  |                                                |     |
| ocation                                                          | Agency Type                     | Phone           | Fax             | Location                                       | Add |
| ocation Agency Name<br>Test Agency 1                             | Agency Type<br>Type 1           | Phone           | Fax             | Location<br>Office Abington                    | Add |
| Agency Prone#  <br>Agency Name<br>Test Agency 1<br>Test Agency 2 | Agency Type<br>Type 1<br>Type 2 | Phone           | Fax             | Location<br>Office Abington<br>Office Abington | Add |

- **1** Enter the CCM agency's:
  - > Name
  - > Type
  - > Phone number
  - > Fax number
  - > Location
- 2 Click Add.

The CCM agency information populates the grid.

3 Click the Share Agency Across Locations check box to show all CCM agencies for all locations on the Care Plan template.

## Add a CCM Team

Use the **CCM Team** panel to define the team used by the practice for all their CCM patients.

| CCM Team       | Share Interdisciplina | ry Teams Across Lo | cations                     |     |
|----------------|-----------------------|--------------------|-----------------------------|-----|
| Name           | Role                  |                    |                             |     |
| Phone #: ( ) - | Location:             |                    |                             |     |
|                |                       |                    |                             |     |
| Name           | Role                  | Phone              | Location                    | Ade |
| Name<br>Team 1 | Role<br>Home Health   | Phone              | Location<br>Office Abington | Add |

- **1** Enter the CCM team's:
  - > Name
  - > Type
  - > Phone number
  - > Location
- 2 Click Add.

The CCM team information populates the grid.

**3** Click the **Share Interdisciplinary Teams Across Locations** check box to show all CCM teams for all locations on the **Care Plan** template.

# Create and Attach a Consent Document to the CCM template

1 Create a consent document using the instructions available at your practice, and then save the document in your local folder.

**Note**: Ensure that the guidelines set by the respective practice are followed, as the consent document is a contract between the patient and the practice.

- 2 Open a blank CCM document in the NextGen application using **DocumentBuilder** from the **NextGen** folder.
- **3** When the document opens, paste the required content in the document.
- 4 Click **Tools**.
- **5** Click **Compile** to save the document.

The content is displayed in the document in runtime.

| The A Constant & OLICI - Heating a                                                                    |                                                                                                    |                                                                                                    |
|----------------------------------------------------------------------------------------------------|----------------------------------------------------------------------------------------------------|----------------------------------------------------------------------------------------------------|
| the view time links                                                                                   |                                                                                                    | <ul> <li>[A] University</li> </ul>                                                                                                    |
| entre . M Caren . Share with . 1                                                                      | lum Neve tolder                                                                                                    | 21 - 7                                                                                                    |
| Downloads                                                                                             | * Name                                                                                                    | Data muldfaid Tune Data maint                                                                                                    |
| Dropitor                                                                                              | CE MPROVADOR                                                                                                    | TO A REPORT AND A REPORT AND A                                                                                                    |
| Recent Places                                                                                         | Assembly/Scanner.exe                                                                                                    | 4)17/2015.601.PM Application 7.KB 4/27/2015.749.AM                                                                                                    |
|                                                                                                    | M AuditReportTool.exe                                                                                                    | 4/25/2014-4-48 AM Application 237 KE 1/00/2014-12:00 PM                                                                                                    |
| heaktoon                                                                                              | BarcodeTest.eve                                                                                                    | 7/28/2005 712 AM Application 294 KE 7/28/2005 712 AM                                                                                                    |
| Libraries                                                                                             | BatchApptExport.exe                                                                                                    | 4/25/2014 5:01 AM Application 261 KII 7/30/2014 12:00 FM                                                                                                    |
| Gill Ray                                                                                              | Datchdoc.exe                                                                                                    | 4/2/2 with Interface Document Builder                                                                                                    |
| AnnData                                                                                               | DBPEngineService.exe                                                                                                    |                                                                                                    |
| Application Date                                                                                      | ER BEFManager.eve                                                                                                    | 4/9/10 File Edit View Tools Help                                                                                                    |
| Red Che                                                                                               | 2 08PServiceControllar.exe                                                                                                    |                                                                                                    |
| a every see                                                                                           | A CmpConvertex ave                                                                                                    | 112 Marce Seeth                                                                                                    |
| Contacts                                                                                              | and could are                                                                                                    |                                                                                                    |
| Cooper                                                                                                | - DocumentBuilder ave                                                                                                    | 4263                                                                                                    |
| Develop                                                                                               | and Decomments concerned area                                                                                                    | Macro Type Open Document                                                                                                    |
| Light miteads                                                                                         | Personant counterfacto and                                                                                                    | A Marea                                                                                                    |
| D Dropbox                                                                                             | 2 Compartitudes as                                                                                                    | Resultant. See a resource to open.                                                                                                    |
| P Favorites                                                                                           | and deather and the state of the sec                                                                                                    |                                                                                                    |
| Links                                                                                                 | and the second second second                                                                                                    |                                                                                                    |
| Local Settings                                                                                        | Com Cochool See                                                                                                    | Size Kam                                                                                                    |
| Lync Recordings                                                                                       | CD_CP14_OpeneoUsity.ese                                                                                                    | Search Date Conectional Health Med                                                                                                    |
| My Documents                                                                                          | BK stopping to a                                                                                                    | Deta AU AU AU AU                                                                                                    |
| My Documents                                                                                          | InstallCDO.exe                                                                                                    | CARD_sub: CARD_sub: CARD_s |
| Ady Music                                                                                             | InstatiPO/Drivers.exe                                                                                                    | 2:19/3 Decase Management                                                                                                    |
| My Pictures                                                                                           | KShillpgradubility.exe                                                                                                    |                                                                                                    |
| My Videos                                                                                             | LogMonitocese                                                                                                    | 4022 NG NG NG NG NG NG NG NG NG                                                                                                    |
| NetHood                                                                                               | Si MedicalSummary.exe                                                                                                    | 42312 CAED als care data b COMCARANT chat along Chatter that another chatter                                                                                                    |
| FCMH 2011                                                                                             | MSMQBostaller.eve                                                                                                    | 1922 Charles and a second second seco |
| Printificed                                                                                           | R N09451-K82858728-dd-x64-A805-ENU                                                                                                    | 2/2/3                                                                                                    |
| RCH Project                                                                                           | NextGen Letter Update Utility.eve                                                                                                    | AGENT NG NG NG NG NG NG NG NG NG                                                                                                    |
|                                                                                                    |                                                                                                    | 1022 North Contraction of the second second se                                                                                                    |
| Recent                                                                                                | - reproductive auto-and                                                                                                    |                                                                                                    |
| Recent                                                                                                | NetGen.EMILab.AutoRelease.exe                                                                                                    | 4/2/2 dm_admix_ dm_anual_ dm_anual_ dm_b_co dm_bh_ye dm_bh_ye                                                                                                    |
| Recent<br>Reaming<br>Second German                                                                    | NetGen/EMR.Lab.AutoRelease.exe     NetGen/ExtEntClync.exe                                                                                                    | 4070 dm_admidm_amaildm_amaildm_amaildm_jh_codm_jh_jedm_jh_jedm_jh_je<br>4730 Cothededogr <sup>1</sup>                                                                                                    |
| E Recent<br>■ Roaming<br>● Seved Games                                                                | NedGenEMLab.AutoRelease.exe     NedGenEMLab.AutoRelease.exe     NedGenEMLab.AutoRelease.exe     NedGenEMLAdminUtility.exe                                                                                                    | 4323 decesy decision de june de june d |
| <ul> <li>Recent</li> <li>Reaming</li> <li>Search Games</li> <li>Searches</li> <li>Searches</li> </ul> | <ul> <li>NetGen.2015.00</li> <li>NetGen.Patientlync.ex</li> <li>NetGen.RE.Lah.ukuRelease.exe</li> <li>NetGen.RE.AdminUtity.exe</li> <li>NetGen.RE.AdminUtity.exe</li> <li>NetGen.Den.Markate</li> </ul>                                            |                                                                                                    |
| El Recent<br>Reaming<br>B Secel Games<br>Searches<br>Searches<br>Searches                             | Nettion.Sim.cl.yc.ex     Nettion.BRLah.AutoRelease.exe     Nettion.Patientlync.exe     Nettion.RL.Administrity.exe     Nettion.RL.Administrity.exe     Nettion.RL.Administrity.exe     Nettion.RL.Administrity.exe     Nettion.RL.Administrity.exe | 4572         Onclay         Onclay           42014         Onclay         Onclay           42014         Onclay         Onclay           42014         Onclay         Onclay           0 Onclay         Onclay         Onclay           0 Onclay         Onclay         Onclay           0 Onclay         Onclay         Onclay           0 Onclay         Onclay         Onclay           0 Onclay         Onclay         Onclay           0 Onclay         Onclay         Onclay                                                                                                    |

## Print a Consent Document

Use the **Consent Document** panel to define the document to be used when enrolling a new patient in the CCM program.

| Consent Document | t |  |
|------------------|---|--|
| Select document: |   |  |

1 Click the **Select document** field.

The list of documents opens.

| E CCMListDocs                    |           |
|----------------------------------|-----------|
| document_name                    |           |
| a_chm_addendum                   | _         |
| a_chm_provider_order_signoff     |           |
| AB_Master                        |           |
| ABN                              |           |
| addendum                         |           |
| AINF_Concussion_Note             |           |
| AINF_DME_only                    |           |
| Ainf_office_visit                |           |
| Aint_office_visit_re_eval        |           |
| AINF_PUC_1                       |           |
| AINF_PUL_2                       |           |
| AINF_PUL_3                       |           |
| AINF_FI_Cancel                   |           |
| AINF_pt_telephone_call           |           |
| AINF_pt_treat_work_cond_note     |           |
| AINF_FT_treatment_aquatriet_note |           |
| Aintaaan                         |           |
| AINE script                      | •         |
|                                  |           |
| Refresh                          | 0K Cancel |

2 Select CCM Consent, and click OK.

The name of the document populates the **Consent Document** field. This document is used any time you enroll a new patient in the CCM program.

| Consent Document | ıt          |
|------------------|-------------|
| lect document:   | CCM Consent |

# Symptoms List

Use the **Symptoms List** panel to add and remove symptoms used to document the CCM Care plan for patients.

| Symptom List   |        |
|----------------|--------|
| Symptom:       | Add    |
| Symptom        |        |
| Abdominal pain |        |
| Anxiety        |        |
| Chest pain     |        |
| Constipation   |        |
| Cough          |        |
| Depression     |        |
| Diarrhea       |        |
| Fatigue        |        |
| Feet swelling  |        |
| Fever          |        |
| Headache       |        |
| Hypoglycemia   |        |
| ¢              | Remove |

## Add Symptoms

- **1** Type the symptom in the **Symptom** field.
- 2 Click Add.

The symptom is added to the **Symptoms** list.

#### Remove Symptoms

- 1 In the **Symptoms** list, highlight the symptom you want to remove.
- 2 Click Remove.

The symptom is removed from the **Symptoms** list.

# Care Plan Review (Patients that Have Been Reviewed)

Depending on the interval the practice has determined in the **Care Plan Review Interval** field, this panel displays all CCM enrolled patients that are due to have their Care Plan reviewed.

- The default is current day and a search screen allows you to search by date ranges or by patient.
- > Use the column headings to sort the contents of the grid and to toggle between ascending and descending order.

| Care Plan Review (Patients That Have Been Review                                               | ed)                                                                                                    |                                                              |
|------------------------------------------------------------------------------------------------|----------------------------------------------------------------------------------------------------|--------------------------------------------------------------|
| Care Plan Review Interval 1 Year<br>NOTE*** Changing Interval Range will not change existing o | Designate work group for auto tasking on generation of care plan:<br>(CCM Provider Test Action and CCM Care Plan Templates) | Clear                                                        |
|                                                                                                | Patients CCM Care Plan Review Schedule                                                                                      |                                                              |
|                                                                                                | From: / / To: / / Search                                                                                                    | Open Chart                                                   |
| Additional Search Criteria's Due Today Reset                                                   | Due Date / Person Name Date Reviewed                                                                                        | Reset                                                        |
| Due Tomorrow<br>Due Yesterday                                                                  |                                                                                                    |                                                              |
| Search by Patient                                                                              |                                                                                                    |                                                              |
|                                                                                                |                                                                                                    |                                                              |
| 4                                                                                              | <u> </u>                                                                                                    | Report:<br>Patient's Due Date for Care Plan Review: Generate |

## Define the Care Plan Review Interval

The interval for reviewing the care plan in the templates is defined by default as 1 year (or 12 months).

1 Click the Care Plan Review Interval field.

The Care Plan Review Interval screen opens.

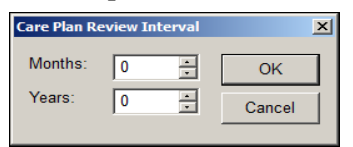

**2** Do one of the following:

Enter the **Months**. In this example, enter **12**.

OR

- Enter **1 Year**.
- 3 Click OK.

The **Care Plan Review** Interval default for all CCM patients has changed to 12 months.

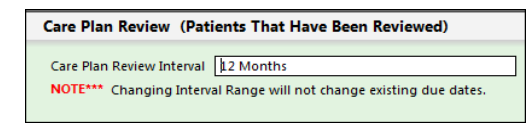

**Important:** Per CMS requirements, the longest interval for a CCM Care Plan not being reviewed is 12 months.

## Designate a Workgroup for Auto Tasking of Care Plan Document

This field allows you to send a task to a workgroup stating the Care Plan document has been generated for the patient.

| Care Plan Review (Patients That Have Been Reviewed)                                                     |                                                                                                    |  |
|----------------------------------------------------------------------------------------------------|----------------------------------------------------------------------------------------------------|--|
| Care Plan Review Interval 1 Year<br>NOTE*** Changing Interval Range will not change existing due dates. | Designate work group for auto tasking on generation of care plan:<br>(CCM Provider Test Action and CCM Care Plan Templates) |  |

1 Click the field.

The list of workgroups displays.

| Dce CCMDBP WORKG                                                                                                | ROUP | ×      |
|----------------------------------------------------------------------------------------------------|------|--------|
| workgroup_name<br>Admin<br>Billing Staff<br>Clinical Staff<br>Front Office<br>Group of the Morrow<br>Physicians |      |        |
| Refresh                                                                                                    | OK   | Cancel |

**2** Select a workgroup.

The workgroup name populates the field.

**3** Click **Clear** to remove the workgroup.

Important: A task will not be sent if the field is blank.

#### Change the Grid Data Range

The grid display data range defaults to the current day. You can change the data range to view patients with care plans due for review for other dates.

1 Click the **From** field.

The **From** calendar opens.

| 4   |     | Ju  | ne, 2( | 017 |     | Þ   |
|-----|-----|-----|--------|-----|-----|-----|
| Sun | Mon | Tue | Wed    | Thu | Fri | Sat |
| 28  | 29  | 30  | 31     | 1   | 2   | 3   |
| 4   | 5   | 6   | 7      | 8   | 9   | 10  |
| 11  | 12  | 13  | 14     | 15  | 16  | 17  |
| 18  | 19  | 20  | 21     | 22  | 23  | 24  |
| 25  | 26  | 27  | 28     | 29  | 30  | 1   |
| 2   | 3   | 4   | 5      | 6   | 7   | 8   |

- **2** Select a start date.
- 3 Click the **To** field. The **To** calendar opens.
- 4 Select a date range end.
- 5 Click OK.
- 6 Click Search.

The patients with care plans due for review within that date range populate the grid.

## **Quick Views (Additional Search Criteria)**

The **CCM Practice Setup** template provides you with quick views, and they are listed in the **Additional Search Criteria** panel.

| Due Today     | Reset |
|---------------|-------|
| Due Tomorrow  |       |
| Due Yesterday |       |
|               |       |
|               |       |

- To view care plans due for review today, click **Due Today**.
- > To view care plans due for review tomorrow, click **Due Tomorrow**.
- To view care plans that were due for review yesterday, click **Due Yesterday**
- > To clear the grid and enter additional criteria, click **Reset**.

### Search for a Patient

1 Click the **Search for Patient** field.

The patient list displays.

| CE Show POC Pati             | ents Review                                          |            | × |
|------------------------------|------------------------------------------------------|------------|---|
| txt_person_name<br>Care Test | bt_person_id<br>A5E270EE-57C8-4932-BE83-96F1632CF00C |            |   |
| Refresh                      | ]                                                    | OK. Cancel |   |

- **2** Highlight the patient name.
- 3 Click OK.

|                              | Patients CCM Care Plan Review Schedule |                                                    |
|------------------------------|----------------------------------------|----------------------------------------------------|
|                              | From: / / To: / / Search               | Open Chart                                         |
| Additional Search Criteria's | Due Date 🖉 Person Name Date Reviewed   | ,                                                  |
| Due Today Reset              | 05/30/2018 05/30/2017                  | Reset                                              |
| Due Tomorrow                 |                                        |                                                    |
| Due Yesterday                |                                        |                                                    |
|                              |                                        |                                                    |
| Search by Patient            |                                        |                                                    |
| Press - Rear                 |                                        |                                                    |
|                              |                                        |                                                    |
|                              |                                        |                                                    |
|                              |                                        |                                                    |
|                              |                                        |                                                    |
|                              |                                        |                                                    |
|                              |                                        |                                                    |
|                              |                                        |                                                    |
|                              |                                        |                                                    |
|                              |                                        |                                                    |
|                              |                                        | Report:                                            |
|                              |                                        | a ration s due date for care Plan Review. Generate |

> Click **Reset** to clear the grid data.

## Open a Patient Chart from the CCM Care Plan Review Grid

**1** Highlight the patient in the grid.

| Pa         | atie | ents CCM Care Plan Review Sche | dule          |            |
|------------|------|--------------------------------|---------------|------------|
|            | Fro  | n: // To: // Sear              | rch           | Open Chart |
| Due Date   | Δ    | Person Name                    | Date Reviewed |            |
| 05/30/2018 |      |                                | 05/30/2017    | Reset      |

#### 2 Click Open Chart.

The patient chart opens in the encounter where CCM eligibility was established.

You can print and export this report to Crystal reports. The report also allows you to search.

#### Generate a Care Plan Review Due Date Report by Date Range

- 1 To establish the date range, click **From** and select a date from the calendar.
- 2 Click **To** and select a date from the calendar.
- 3 Click Generate.

The Patient's Care Plan Review Due Date report appears,

|          | Patient's Care Plan Review Due Date |         |          |                   |  |  |
|----------|-------------------------------------|---------|----------|-------------------|--|--|
|          | Start Date                          | through | End Date |                   |  |  |
| Due Date | Patient Name                        |         |          |                   |  |  |
|          |                                     |         |          |                   |  |  |
|          |                                     |         |          |                   |  |  |
|          |                                     |         |          |                   |  |  |
|          |                                     |         |          |                   |  |  |
|          |                                     |         |          |                   |  |  |
|          |                                     |         |          |                   |  |  |
|          |                                     |         |          |                   |  |  |
|          |                                     |         |          |                   |  |  |
|          |                                     |         |          |                   |  |  |
|          | Total Page No.: 1                   |         |          | Zoom Factor: 100% |  |  |

## **Common Phrase Configuration**

Use this panel to define and manage common phrases specific to the CCM Management and CCM Care Plan templates. Common Phrases are available to all users who use the CCM templates.

| CCM Common Phrase Configuration |                |                    |                   |                |
|---------------------------------|----------------|--------------------|-------------------|----------------|
| Qualifier One:                  | Qualifier Two: |                    | All CCM C Removed | Add Del Update |
| List Item:                      |                |                    |                   |                |
| Qualifier One                   | Qualifier Two  | List Item          |                   |                |
| CCM Goals                       | Qualifier 100  | Goals note         |                   |                |
| CCM Interventions               |                | Intervention notes |                   |                |
|                                 |                |                    |                   |                |
|                                 |                |                    |                   |                |
|                                 |                |                    |                   |                |

#### Add a New Common Phrase

1 Click Qualifier One.

The CCM Common Phrases list displays.

| on Phrase Configuration | CCM Common Phrases                                                                                                    |
|-------------------------|----------------------------------------------------------------------------------------------------|
| ntions                  | CCM Care Coordination<br>CCM Goals<br>CCM Intervention Progress<br>CCM Interventions<br>CCM Prognosis and Outcome<br>CCM Provider Test Action<br>CCM Symptom Management<br>CCM Symptom Progress |
|                         | Close                                                                                                    |

**2** Select the phrase to be added from the list.

The selection appears in the template

| C | CM Common Phrase Configuration       |                |                    |                   |                |
|---|--------------------------------------|----------------|--------------------|-------------------|----------------|
| 0 | Qualifier One: CCM Care Coordination | Qualifier Two: |                    | All CCM C Removed | Add Del Update |
| l | .ist Item:                           |                |                    |                   |                |
|   | ,                                    |                |                    |                   |                |
|   | Qualifier One                        | Qualifier Two  | List Item          |                   |                |
|   | CCM Goals                            |                | Goals note         |                   |                |
|   | CCM Interventions                    |                | Intervention notes |                   |                |
|   |                                      |                |                    |                   |                |

3 In the List Item field, type the item(s) that describe the phrase. For this example, type Coordinate nursing and respite care.

Note: Qualifier 2 is not used for common phrase configuration at this time.

4 Click Add.

The new phrase appears in the common phrase grid.

| Qualifier One         | Qualifier Two | List Item                           |
|-----------------------|---------------|-------------------------------------|
| CCM Care Coordination |               | Coordinate nursing and respite care |
| CCM Goals             |               | Goals note                          |
| CCM Interventions     |               | Intervention notes                  |
|                       |               |                                     |
|                       |               |                                     |
|                       |               |                                     |

> To edit or delete an existing common phrase, highlight the row in the grid, make the changes, and click **Update** or **Delete**.

## **CCM Administration Reports**

Use this panel to generate CCM administration reports.

| CCM Administration Reports                            |                                       |          |                                  |
|-------------------------------------------------------|---------------------------------------|----------|----------------------------------|
| CCM Population Management by Provider Report Generate | CCM Billing Summary Report (          | Generate | CCM Billing ICD9 Report Generate |
| CCM Population Summary Report Generate                | CCM Service Type Utilization Report ( | Generate |                                  |

Currently, you can generate the following administrative reports from this panel:

- > CCM Population Management by Provider
- > CCM Population Summary
- **CCM Billing Summary**

- > CCM Service Type Utilization
- > CCM Billing ICD9
- > CCM Service Item

#### Generate a CCM Population Management Report

This report details all patients enrolled in CCM Services by PCP, type, and services provided for a specific date range.

1 Click the Generate button next to CCM Population Management by Provider Report. The Enter Parameter Values screen opens.

| Enter Parameter Values |           | × |
|------------------------|-----------|---|
|                        |           |   |
| Enter start:           | start     |   |
|                        |           |   |
|                        |           |   |
|                        |           |   |
| Enter end:             | end       |   |
|                        |           |   |
|                        |           |   |
|                        |           |   |
|                        |           |   |
|                        | OK Cancel |   |
|                        |           |   |

- 2 Click **Enter start** and select a start date from the calendar.
- **3** Click **Enter end** and select an end date from the calendar.
- 4 Click OK.

The CCM Population Management by Provider report opens.

| Chronic Care Management Population Management By Provider<br>6/9/2016 through8/9/2017 |                                               |              |                             |         |                                 |
|---------------------------------------------------------------------------------------|-----------------------------------------------|--------------|-----------------------------|---------|---------------------------------|
| der                                                                                   | Patient                                       | Service Date | Service Type                | Minutes | Provider                        |
| ia Hit                                                                                | Family Pract                                  | tice         |                             |         |                                 |
|                                                                                       | nalita (1895) / Haalistaa<br>Tiradii (Tiradii |              |                             |         |                                 |
|                                                                                       | 1011-1022                                     | 5/24/2017    | Coordinate with Home Health | 25.00   | The state in the contraction of |
|                                                                                       | 10111-0000                                    | 5/24/2017    | Provider Test Action        | 10.00   | The state of the second second  |
|                                                                                       | 10111-0000                                    | 5/24/2017    | Manage specialist visits    | 5.00    | Topping ( AF - million (        |
|                                                                                       |                                               |              |                             | 40.00   |                                 |
|                                                                                       | 100                                           |              |                             |         |                                 |
|                                                                                       | 10111-10101                                   | 6/1/2017     | Diagnosis checkup           | 30.00   | Theorem in the second second    |
|                                                                                       |                                               |              |                             | 30.00   |                                 |
|                                                                                       | THE MONTH                                     |              |                             |         |                                 |
|                                                                                       | 100.000                                       | 6/2/2017     | Coordinate referrals        | 20.00   | Tendina ( No. of Comp.)         |
|                                                                                       | Tax / Realized                                | 6/2/2017     | Diagnosis checkup           | 65.00   | Repairing 1 HT - stations in    |
|                                                                                       | Tax / Review                                  | 6/2/2017     | Coordinate referrals        | 20.00   | The state of the opening of     |
|                                                                                       | 1011100                                       | 6/2/2017     | Coordinate with Home Health | 20.00   | Theorem in the station of       |
|                                                                                       |                                               |              |                             | 125.00  |                                 |
|                                                                                       | 1005-1000                                     |              |                             |         |                                 |
|                                                                                       | 100111000                                     | 6/5/2017     | Coordinate referrals        | 20.00   | Toppfile ( HE - protection ( )  |
|                                                                                       |                                               |              |                             | 20.00   |                                 |

## Generate a CCM Population Summary Report

This report summarizes the patients enrolled in CCM Services for a specific date range.

- 1 Click the Generate button next to CCM Population Summary Report.
- 2 Click Enter start and select a start date from the calendar.
- **3** Click **Enter end** and select an end date from the calendar.
- 4 Click OK.

The CCM Population Summary report opens.

|                 | 6/9/2016 through6/9/2017 |                 |  |  |  |  |
|-----------------|--------------------------|-----------------|--|--|--|--|
| Provider        | Patient                  | Enrollment Date |  |  |  |  |
| Family Practice |                          |                 |  |  |  |  |
|                 |                          | 614/2017        |  |  |  |  |
|                 |                          | 6/2/2017        |  |  |  |  |
|                 |                          | 5/24/2017       |  |  |  |  |
|                 |                          | 6/1/2017        |  |  |  |  |
|                 |                          | 6/2/2017        |  |  |  |  |
|                 |                          | 0.000.7         |  |  |  |  |

## Generate a CCM Billing Summary Report

This report summarizes the billing for all patients enrolled in CCM Services by service type and service date,

- 1 Click the Generate button next to CCM Billing Summary Report.
- 2 Click Enter start and select a start date from the calendar.
- **3** Click **Enter end** and select an end date from the calendar.
- 4 Click OK.

The **CCM Billing Summary** report populates.

| я   | Patient      | Service Date                            | Service Type                | Minutes | Status | Bill Date  |
|-----|--------------|-----------------------------------------|-----------------------------|---------|--------|------------|
| 16  | Family Pract | tice                                    |                             |         |        |            |
| 10  | a waa        |                                         |                             |         |        |            |
|     | No. inc.     |                                         |                             |         |        |            |
|     |              | 5/24/2017                               | Coordinate with Home Health | 25.00   |        |            |
|     |              | 5/24/2017                               | Provider Test Action        | 10.00   |        |            |
|     |              | 5/24/2017                               | Manage specialist visits    | 5.00    |        |            |
|     |              |                                         | Total Minutes:              | 40      | billed | 05/24/2017 |
|     | 10.000       |                                         |                             |         |        |            |
|     |              | 6/2/2017                                | Coordinate referrals        | 20.00   |        |            |
|     |              | 6/2/2017                                | Diagnosis checkup           | 65.00   |        |            |
|     |              | 6/2/2017                                | Coordinate referrals        | 20.00   |        |            |
|     |              | 6/2/2017                                | Coordinate with Home Health | 20.00   |        |            |
|     |              |                                         | Total Minutes:              | 125     | billed | 06/02/2017 |
| Tot | al           | 100000000000000000000000000000000000000 |                             | 165     |        |            |

## Generate a CCM Service Type Utilization Report

This report shows all CCM services provided by type and by minutes for each service for a specific date range.

- 1 Click the **Generate** button next to CCM Service Type Utilization Report.
- 2 Click **Enter**, select a start date from the calendar.
- **3** Click **Enter**, select an end date from the calendar.
- 4 Click OK.

| Chronic Care Management Service Type Utilization<br>6/9/2016 through6/9/2018 |              |                             |         |                                                                                                    |  |  |  |
|------------------------------------------------------------------------------|--------------|-----------------------------|---------|----------------------------------------------------------------------------------------------------|--|--|--|
| Patient Name                                                                 | Service Date | Service Type                | Minutes | Provider                                                                                                    |  |  |  |
| 0001                                                                         |              |                             |         |                                                                                                    |  |  |  |
| Coordinate referrals                                                         |              |                             |         |                                                                                                    |  |  |  |
| - Replin - Revenues                                                          | 6/2/2017     | Coordinate referrals        | 20      | The particular is the second pro-                                                                                                    |  |  |  |
| The American                                                                 | 6/2/2017     | Coordinate referrals        | 20      | The particular is the second pro-                                                                                                    |  |  |  |
| - 100 - 100 C                                                                | 6/5/2017     | Coordinate referrals        | 20      | The price of the optimizers                                                                                                    |  |  |  |
| 101-010                                                                      | 6/6/2017     | Coordinate referrals        | 20      | The state of the state of the s |  |  |  |
|                                                                              |              | Total minutes:              | 80      |                                                                                                    |  |  |  |
| Coordinate with Home Health                                                  |              |                             |         |                                                                                                    |  |  |  |
| - 8 all - 1953                                                               | 5/24/2017    | Coordinate with Home Health | 25      | The particular is the contraction of the                                                                                                    |  |  |  |
| 1000                                                                         | 6/2/2017     | Coordinate with Home Health | 20      | 100000148-000000                                                                                                    |  |  |  |
|                                                                              |              | Total minutes:              | 45      |                                                                                                    |  |  |  |
| Diagnosis checkup                                                            |              |                             |         |                                                                                                    |  |  |  |
| 1000 ( - 10000)                                                              | 6/1/2017     | Diagnosis checkup           | 30      | The particular is the organization of the                                                                                                    |  |  |  |
| - Table - Hereitelder                                                        | 6/2/2017     | Diagnosis checkup           | 65      | Topping ( 44 - children in                                                                                                    |  |  |  |
|                                                                              |              | Total minutes:              | 95      |                                                                                                    |  |  |  |
| Manage specialist visits                                                     |              |                             |         |                                                                                                    |  |  |  |
| 1000                                                                         | 5/24/2017    | Manage specialist visits    | 5       | 100000110-000000                                                                                                    |  |  |  |
|                                                                              |              | Total minutes:              | 5       |                                                                                                    |  |  |  |
| Provider Test Action                                                         |              |                             |         |                                                                                                    |  |  |  |
|                                                                              | 5/24/2017    | Provider Test Action        | 10      | The property in the calculate of                                                                                                    |  |  |  |
|                                                                              |              |                             |         |                                                                                                    |  |  |  |

The **CCM Service Type Utilization** report appears.

## Generate a CCM Billing ICD9 Report

This report shows all CCM services billed for a given period of time.

- 1 Click the **Generate** button.
- 2 Click **Enter start**, and select a start date from the calendar.
- **3** Click **Enter end**, and select an end date from the calendar.
- 4 Click OK.

The **CCM Billing ICD9** report appears.

| ICD Description |
|-----------------|

## Generate a CCM Service Item Report

This panel allows the practice to define the CCM service item to be used when processing charges for CCM services. The charge code is located in the Service Item Library.

| С | M Service Item |  |
|---|----------------|--|
|   | 99490          |  |

1 Click the **CCM Service Item** field.

The **Select Procedure** window opens.

| Select Procedure  |                       |     |        |   |           | ×        |
|-------------------|-----------------------|-----|--------|---|-----------|----------|
| Description:      |                       |     |        |   | OK        |          |
| Procedure:        |                       | Fee | \$0.00 |   | Cancel    |          |
| Category:         | All                   |     |        | • | Clear     |          |
|                   |                       |     |        |   | Search    |          |
| Description       |                       |     |        |   | Procedure |          |
| (tt-3)triiodthyro | onine tot             |     |        |   | 84480     |          |
| >85y no hx co     | lo ca/rsn scope       |     |        |   | G9659     |          |
| >85y scope of     | thr rsn               |     |        |   | G9661     |          |
| 1 BODYTEME        | 2 >= 35.5CVV/IN 30MIN |     |        |   | 4559F     |          |
| 1 med visit in .  | 24mo                  |     |        |   | C9247     |          |
| 1 pc oct pour     | v built in conv       |     |        |   | A6067     |          |
| 1 pc ost pour     | h w filter            |     |        |   | A5057     |          |
| 1 STAGE MO        | HS UP TO 5 SPEC       |     |        |   | 17304     |          |
| 1 stg.dist.hvp    | ospadias ror          |     |        |   | 54322     |          |
| 1>=risk or>=      | mod risk for TE       |     |        |   | G8972     | <b>_</b> |
| <b>1</b>          | ·                     |     |        |   | <u>•</u>  |          |

2 In the **Procedure** field, type the CCM service Item to search for (typically **99490**).

#### 3 Click Search.

The results display in the procedure grid.

| Select Procedure | :                  |     |        |   | ×         |
|------------------|--------------------|-----|--------|---|-----------|
| Description:     |                    |     |        |   | ОК        |
| Procedure:       | 99490              | Fee | \$0.00 |   | Cancel    |
| Category:        | All                |     |        | • | Clear     |
|                  |                    |     |        |   | Search    |
| Description      |                    |     |        | F | Procedure |
| CHRON CARE       | E MGMT SRVC 20 MIN |     |        | 9 | 9490      |
|                  |                    |     |        |   |           |
|                  |                    |     |        |   |           |
|                  |                    |     |        |   |           |
| •                |                    |     |        |   | Þ         |

- **4** Highlight the procedure(s).
- 5 Click OK.

**Note**: If the item is not found, it must be configured in the Service Item Library. See Additional Configuration and Setup (on page 72) for more information.

# **CCM Billing Template**

Use the CCM Billing template to set billing defaults for chronic care management services. The patient encounters that meet the CCM billing criteria are available to bill from here.

| 06/05/2017 05:28 AM : ***CCM Management * *CCM Billing x |                                                                                                    |                                                                                                    |                         |                |         |                              |                       |                       |                 |  |
|----------------------------------------------------------|----------------------------------------------------------------------------------------------------|----------------------------------------------------------------------------------------------------|-------------------------|----------------|---------|------------------------------|-----------------------|-----------------------|-----------------|--|
| *CCM Sidebar #<br>Chronic Care Management                | Chronic Care Mana<br>Use this template to bill for                                                                                                    | gement Billing<br>or chronic care managemen                                                                      | nt services. Only patio | ents that mee  | t CCM b | illing criteria will be avai | lable to bill for.    |                       | <u>*</u>        |  |
| CCM Billing                                              | Note: You may bill char                                                                                                    | ges for all practices from th                                                                                    | is template. This opt   | on is set on t | he CCM  | System Setup template.       |                       |                       |                 |  |
| CCM Population Dashboard                                 | CCM Billing List                                                                                                    |                                                                                                    |                         |                |         |                              |                       |                       |                 |  |
| CCM Opportunity Dashboard                                | To create a list of patients<br>Use the left and right arro                                                                                                    | Fo create a list of patients for which CCM services can be billed for, confirm the billing month and year range. |                         |                |         |                              |                       |                       |                 |  |
| CCM Practice Setup                                       | To suspend a patient from CCM billing, highlight the patient in the Available to Charge queue and click Suspend. The patient will be moved to the Suspended Patients tab<br>below and will not be eligible for billing until removed from that table. |                                                                                                    |                         |                |         |                              |                       |                       |                 |  |
|                                                          | To process the selected c                                                                                                    | harges, click the Process Ch                                                                                     | arges button.           |                |         |                              |                       |                       |                 |  |
|                                                          | Note: Bulk billing is cur                                                                                                    | rently set to bill charges im                                                                                    | mediately, which may    | y have perform | mance c | onsequences for long pa      | itient lists/larger p | ractices. This option | is set on the ( |  |
|                                                          | ССМ Ы                                                                                                    | illing month and year rang                                                                                       | e                       |                |         |                              |                       |                       |                 |  |
|                                                          | Available to Charge                                                                                                    |                                                                                                    |                         |                | S       | elected to Charge            |                       |                       |                 |  |
|                                                          | Name                                                                                                    | Practice                                                                                                    | Provider                | Time           | [       | Practice                     | Provider              | Name                  | Tin             |  |
|                                                          |                                                                                                    |                                                                                                    |                         |                | ŀ       |                              |                       |                       |                 |  |
|                                                          |                                                                                                    |                                                                                                    |                         |                |         |                              |                       |                       |                 |  |
|                                                          |                                                                                                    |                                                                                                    |                         |                |         |                              |                       |                       | •               |  |

The panels in the Chronic Care Management Billing template are as follows:

- > CCM Billing List
- > Payer Not Set
- Suspended Patients

# Manage CCM Service Charges

The CCM Billing List allows you to generate a list of enrolled patients for which CCM services can be billed. It also provides access to the list of charges so they can be processed.

|          |                                                                                                    |                                                          |                                                   |             |                    |                          |                          |                       | <b>A</b> |
|----------|----------------------------------------------------------------------------------------------------|----------------------------------------------------------|---------------------------------------------------|-------------|--------------------|--------------------------|--------------------------|-----------------------|----------|
|          | CCM Billing List                                                                                                    |                                                          |                                                   |             |                    |                          |                          |                       |          |
| То       | create a list of patients f                                                                                                    | for which CCM services o                                 | an be billed for, confirm                         | m the billi | ing month          | and year range.          |                          |                       |          |
| Us       | e the left and right arrow                                                                                                    | s to move patients from                                  | the Available to Charg                            | e queue t   | o to Select        | ed to Charge queue.      |                          |                       |          |
| To<br>be | suspend a patient from<br>low and will not be eligil                                                                                                    | CCM billing, highlight th<br>ble for billing until remov | ne patient in the Availat<br>red from that table. | ble to Cha  | irge queue         | and click Suspend. The J | patient will be moved to | the Suspended Patient | s tab    |
| То       | To process the selected charges, click the Process Charges button.                                                                                                    |                                                          |                                                   |             |                    |                          |                          |                       |          |
| No       | Note: Bulk billing is currently set to bill charges immediately, which may have performance consequences for long patient lists/larger practices. This option is set on the |                                                          |                                                   |             |                    |                          |                          |                       |          |
|          |                                                                                                    |                                                          |                                                   |             |                    |                          |                          |                       |          |
|          | CCM bill                                                                                                    | ing month and year ran                                   | ge                                                |             |                    |                          |                          |                       |          |
|          | Available to Charge                                                                                                    |                                                          |                                                   |             | Selected to Charge |                          |                          |                       |          |
|          | Name                                                                                                    | Practice                                                 | Provider                                          | Time        |                    | Practice                 | Provider                 | Name                  | Tim      |
|          |                                                                                                    |                                                          |                                                   |             |                    |                          |                          |                       |          |
|          |                                                                                                    |                                                          |                                                   |             |                    |                          |                          |                       |          |
|          |                                                                                                    |                                                          |                                                   |             | _                  |                          |                          |                       |          |
|          |                                                                                                    |                                                          |                                                   |             |                    |                          |                          |                       |          |
|          |                                                                                                    |                                                          |                                                   |             |                    |                          |                          |                       |          |
|          |                                                                                                    |                                                          |                                                   |             |                    |                          |                          |                       |          |
|          |                                                                                                    |                                                          |                                                   |             | $(\mathbf{b})$     |                          |                          |                       |          |
|          |                                                                                                    |                                                          |                                                   |             |                    |                          |                          |                       | -        |
| •        |                                                                                                    |                                                          |                                                   |             |                    | 1                        |                          |                       |          |

1 Click the CCM billing month and year range field.

The CCM billing date ranges appear.

| name             | date_start | date_end |  |  |  |
|------------------|------------|----------|--|--|--|
| June - 2017      | 20170601   | 20170630 |  |  |  |
| May - 2017       | 20170501   | 20170531 |  |  |  |
| April - 2017     | 20170401   | 20170430 |  |  |  |
| March - 2017     | 20170301   | 20170331 |  |  |  |
| February - 2017  | 20170201   | 20170228 |  |  |  |
| January - 2017   | 20170101   | 20170131 |  |  |  |
| December - 2016  | 20161201   | 20161231 |  |  |  |
| November - 2016  | 20161101   | 20161130 |  |  |  |
| October - 2016   | 20161001   | 20161031 |  |  |  |
| September - 2016 | 20160901   | 20160930 |  |  |  |
| August - 2016    | 20160801   | 20160831 |  |  |  |
| July - 2016      | 20160701   | 20160731 |  |  |  |
| June - 2016      | 20160601   | 20160630 |  |  |  |
| May - 2016       | 20160501   | 20160531 |  |  |  |
| April - 2016     | 20160401   | 20160430 |  |  |  |
| March - 2016     | 20160301   | 20160331 |  |  |  |
| February - 2016  | 20160201   | 20160229 |  |  |  |
| January - 2016   | 20160101   | 20160131 |  |  |  |
|                  |            |          |  |  |  |

- 2 Select a billing date range in the CCM billing month and year range, in this case June 2017.
- **3** The date range selected populates the field.
- 4 Select a billing date range in the CCM billing month and year range field.

CCM billing month and year range June - 2017

The **Available to Charge** grid on the left displays all the patient encounters that have qualified for CCM billing in the selected month. The patient name, practice, provider, and the amount of time used for CCM service are displayed in the **Available to Charge** grid.

| Name      | Practice           | Provider                      | Time |
|-----------|--------------------|-------------------------------|------|
| Rea: 7746 | Family<br>Practice | 1932-2012 (1999) - 1912<br>10 | 20   |
|           |                    |                               |      |
|           |                    |                               |      |
|           |                    |                               |      |
|           |                    |                               |      |
|           |                    |                               |      |
|           |                    |                               |      |
|           |                    |                               |      |
|           |                    |                               |      |

5 To bill, select the patient encounter listed in the **Available to Charge** grid and move to the **Selected to Charge** grid using the arrows.

| CCM bil                | CCM billing month and year range June - 2017 |                        |                  |                              |                          |           |        |  |  |  |
|------------------------|----------------------------------------------|------------------------|------------------|------------------------------|--------------------------|-----------|--------|--|--|--|
| Available to Charge    |                                              |                        |                  | Selected to Charge           |                          |           |        |  |  |  |
| Name                   | Practice                                     | Provider               | Time             | Practice                     | Provider                 | Name      | Time   |  |  |  |
|                        |                                              |                        |                  | * Family                     | Health 1995, Halling     | New Test  | 20     |  |  |  |
|                        |                                              |                        |                  | Practice                     |                          |           |        |  |  |  |
|                        |                                              |                        |                  |                              |                          |           |        |  |  |  |
|                        |                                              |                        |                  |                              |                          |           |        |  |  |  |
|                        |                                              |                        |                  |                              |                          |           |        |  |  |  |
|                        |                                              |                        |                  |                              |                          |           |        |  |  |  |
|                        |                                              |                        |                  |                              |                          |           |        |  |  |  |
|                        |                                              |                        |                  |                              |                          |           |        |  |  |  |
|                        |                                              |                        |                  |                              |                          |           |        |  |  |  |
|                        |                                              |                        |                  |                              |                          |           |        |  |  |  |
|                        |                                              |                        |                  |                              |                          |           |        |  |  |  |
|                        |                                              |                        |                  |                              |                          |           |        |  |  |  |
|                        |                                              |                        |                  |                              |                          |           |        |  |  |  |
|                        |                                              | Sus                    | pend             |                              |                          | Process ( | harges |  |  |  |
| CCM Billing for FQHC o | r RHC                                        |                        |                  |                              |                          |           |        |  |  |  |
| FQHCs and Rural Health | Clinic (RHCs) can only b                     | ill CPT 99490 (complex | CCM is not payab | le). Select if you want to p | rocess charges for a FQI | HC or RHC |        |  |  |  |

- **6** Do one of the following:
  - Click Process Charges. The programming reviews all selected patients individually. It looks for the number of service minutes total, if the moderate or high complexity MDM check box is checked, and the CCM provider. Dependent on these criteria a new encounter is created for the encounter date that the last CCM service was documented. A CCM charge is posted on that date for either non-complex (99490) or complex (99487/99489) CCM services

**Note:** If the practice is an FQHC or RHC program, select the **CCM Billing for FQHC or RHC** check box. This hides the Moderate or High Complexity MDM Provided check box and links on the CCM Management template.

This must be configured during the initial **Management** template setup.

OR

> Click Suspend.

The items selected are moved to the **Suspended Patients** grid and the billing for that patient is suspended until the status changes.

| Suspended Patients       |              |               |              |
|--------------------------|--------------|---------------|--------------|
| Practice Name            | Patient Name | Suspended By  | Suspend Date |
| *NextGen Family Practice | New Test     | NEXTGEN Admin | 06/06/2017   |
|                          |              |               |              |
|                          |              |               |              |
|                          |              |               |              |
|                          |              |               |              |
| J                        |              |               |              |
|                          |              |               | Unsusper     |

For more information about the setup and configuration of codes for charges and billing, see *Additional Configuration and Setup (on page 72)*.

## Payer Not Set

The **Payer Not Set** grid displays all patients enrolled in the CCM program that do not have a participating payer. The participating payer list is available on the *CCM Practice Setup* template. The **Payer Not Set** button is also available from the **CCM Population Management** grid.

| P | ayer Not Set                  |                          |                              |                       |            |
|---|-------------------------------|--------------------------|------------------------------|-----------------------|------------|
|   | Patients showing in grid belo | ow did not have thieir p | ayor set on the **CCM Manage | ment Template.        |            |
|   | Name                          | Time                     | Provider                     | Bill Issues           | Open Chart |
|   | 1000-000000                   | 25                       | Reading AR. Thursday         | No CCM payer assigned |            |
|   |                               |                          |                              |                       | Set Payer  |

Note: If a payer is not set on the *CCM Management* template, the patient appears in the **Payer Not** Set grid.

Use **Payer Not Set** grid to set a payer for a CCM encounter.

#### Set a Payer

- 1 Highlight the patient in the **Payer Not Set** grid.
- **2** Do one of the following:
  - > If the patient has previous encounters with an assigned payer, click **Set Payer**. The participating payer on the previous encounter is assigned as the **Approved** payer for the current and future encounters.

OR

> If the patient does not have previous encounters with an assigned payer, click **Open Chart** and set the payer in the patient's chart.

Note: The patient does not appear in the Available to Charge grid if a payer is not set.

# Manage Suspended Patients

The **Suspended Patients** panel displays patients who are suspended from billing.

| Suspended Patients       |              |               |              |  |
|--------------------------|--------------|---------------|--------------|--|
| Practice Name            | Patient Name | Suspended By  | Suspend Date |  |
| *NextGen Family Practice | New Test     | NEXTGEN Admin | 06/05/2017   |  |
|                          |              |               |              |  |
|                          |              |               | Unsuspend    |  |

> To suspend a patient from CCM Billing, select the patient in the **Available to Charge** queue, and click **Suspend**.

The patient record is moved to the **Suspended Patients** grid and is not eligible for billing until removed from that table.

To unsuspend patients, select the patient in the **Suspended Patients** grid, and click **Unsuspend**.
### CHAPTER 5

# Complete the CCM Patient Encounter

1 While in a patient encounter, click **EEE**. on the side bar. The **Select Template** screen opens.

| Select Template                                                                    | <u>&gt;</u>  |
|------------------------------------------------------------------------------------|--------------|
| Medical Records                                                                    | Demographics |
| "Checkout<br>"Finalize<br>"Histories<br>"Home Page<br>"Intake<br>"SQAP<br>"Summary |              |
| Show<br>C All<br>C Preferred                                                       | Categories 🗖 |
|                                                                                    | 0K. Cancel   |

- 2 Click Intake.
- 3 Click OK.

The **Intake** template opens and the and a picklist of specialties displays.

| 4          | 06/12/2017 07:36 AM : "*Intake" 🗙 |                                  | Igkbm Get Dbpicklist Items                                                                                             | ×         | 4                       |
|------------|-----------------------------------|----------------------------------|----------------------------------------------------------------------------------------------------|-----------|-------------------------|
| Navigation | Specialty v select a specialty    | Visit Type 🔻 select a visit type | List Item<br>Allergi & Immunology<br>Ambulatorg Surgery<br>Behavioral Health<br>Cardology<br>Care Management<br>Dental |           |                         |
|            | Care Guidelines Global Days       |                                  | Dematology<br>Family Practice<br>Gastroenterology<br>General Surgery                                                   |           | Cycle 🗷                 |
|            | Review of Systems                 |                                  | Gynecology<br>Internal Medicine                                                                                        |           | $\odot$                 |
|            | General                           |                                  | Neprology                                                                                                    |           | $\overline{\mathbf{O}}$ |
|            | Reason for Visit                  |                                  | Neurosurgery                                                                                                    |           | $\odot$                 |
|            | Do not launch HPI                 |                                  | Oncology                                                                                                    |           | Comments                |
|            |                                   | Reason for Visit Histo           | Orthopedics                                                                                                    | <b>_</b>  |                         |
|            |                                   |                                  | Refresh                                                                                                    | OK Cancel |                         |
|            |                                   | -                                |                                                                                                    |           |                         |
|            |                                   |                                  |                                                                                                    |           |                         |
|            |                                   |                                  |                                                                                                    |           |                         |
|            |                                   |                                  |                                                                                                    |           |                         |
|            |                                   |                                  |                                                                                                    |           |                         |
|            |                                   |                                  |                                                                                                    |           | -                       |

- 4 Click Internal Medicine.
- 5 Click OK.

The **Visit Types** list displays.

| Jkbm Udp Visit Types         |      |        |
|------------------------------|------|--------|
| visit_type                   |      |        |
| Chart Abstraction            |      |        |
| Chart Update                 |      |        |
| Consult                      |      |        |
| Coumadin Visit               |      |        |
| Domiciliary Visit, Est       |      |        |
| Domiciliary Visit, New       |      |        |
| House Call, Est              |      |        |
| House Call, New              |      |        |
| Inpatient Initial            |      |        |
| Inpatient Subsequent         |      |        |
| Medical Clearance, Consult   |      |        |
| Medical Clearance, Visit     |      |        |
| Medicare Preventive          |      |        |
| No-Show                      |      |        |
| Nurse Visit                  |      |        |
| Nursing Facility, Annual     |      |        |
| Nursing Facility, Initial    |      |        |
| Nursing Facility, Subsequent |      |        |
| Office Visit                 |      |        |
| Befresh                      | ПK   | Cancel |
| Therear                      | Wix. |        |

- 6 Click Office Visit.
- 7 Click OK.
- **8** Enroll the patient as a Chronic Care Management program participant in the CCM Management template.

### CHAPTER 6

# **CCM Management Template**

Use the **CCM Management** template to enroll a patient in the CCM program and provide payer, billing diagnoses and service logging.

> In the CCM patient encounter, click the **CCM Manage** link.

The **CCM Management** template opens.

| ۸ /      | 06/12/2017 07:36 AM : "*Intake"      | 06/12/2017 07:36 A   | M : "**CCM Management"   | ×                       |                           |                               |                      |
|----------|--------------------------------------|----------------------|--------------------------|-------------------------|---------------------------|-------------------------------|----------------------|
| <b>»</b> |                                      | 10 I. T              | CL                       |                         |                           |                               |                      |
| Vavi     | Specialty V Internal Medicine        | Visit Type 🔻         | Chart Update             |                         |                           |                               |                      |
| gatio    | fi Intake                            | Histories            | SOAP                     | Finalize                | Checkout                  |                               | _                    |
| 2        |                                      |                      |                          |                         |                           |                               |                      |
|          |                                      |                      |                          |                         |                           | Care Plan Ter                 | mplate               |
|          |                                      |                      |                          |                         |                           | Panel Control: 🕤 Toggle 🕥 🔹 🤇 | ycle 🔳               |
|          | Enrollment Status: Patient not       | currently enrolle    | d in chronic care man    | agement                 |                           |                               | ۲                    |
|          | Enrolling with provider              |                      | 184                      | No. 7 No. 44            |                           |                               |                      |
|          | Enrolling with practice              |                      | 1000                     | Family Practice         |                           |                               |                      |
|          | Enrolling at location                |                      | Fam                      | ily Practice Location   |                           |                               |                      |
|          | Patient must be recorded as giving c | onsent to receive c  | hronic care management : | services. Print documer | nt and provide for patier | nt to review                  |                      |
|          | Print CCM Consent                    | gave consent to re   | ceive CCM services       |                         |                           |                               |                      |
|          | Enroll in CCM CCM Se                 | rvices Declined      |                          |                         |                           |                               |                      |
|          | Payer Payer not set                  |                      |                          |                         |                           |                               | $\overline{\bullet}$ |
|          | CCM Billing Diagnoses 0 chronie      | c conditions selecte | ed for CCM billing.      |                         |                           |                               | $\overline{\bullet}$ |
|          | ,,                                   |                      |                          |                         |                           |                               | ~                    |

The information in the CCM Management template includes:

- > CCM Enrollment Status
- > CCM Payer
- > CCM Billing Diagnoses
- CCM Service Logging
- > CCM Telephone Call History

## Define a CCM Payer

The **Payer** panel in the **CCM Management** template defines the payer to use for a patient on CCM matters.

| Payer | Payer not set                                                                                                    |       |
|-------|----------------------------------------------------------------------------------------------------|-------|
|       | Select the payer to be used when billing chronic care management services. This picklist is limited to active payers in the patients chart<br>and payers that are set up as chronic care management payers in the practice template. |       |
|       |                                                                                                    | Clear |

1 Click the **Payer** field.

The **CCM Payer** picklist opens.

| DCE CCMPayerPicklist | ×          |
|----------------------|------------|
| Payer Name           |            |
| Medicare             |            |
|                      |            |
|                      |            |
|                      |            |
|                      |            |
|                      |            |
|                      |            |
|                      |            |
|                      |            |
|                      |            |
|                      |            |
|                      |            |
|                      |            |
| Refresh              | 0K. Cancel |

2 Select the payer to be used for CCM billing, and click OK.The CCM payer is now set and will be used for all CCM billing for the patient.

| Payer | Medicare                                                                                                    |       |
|-------|----------------------------------------------------------------------------------------------------|-------|
|       | Select the payer to be used when billing chronic care management services. This picklist is limited to active payers in the patients chart<br>and payers that are set up as chronic care management payers in the practice template. |       |
|       | Medicare                                                                                                    | Clear |

## **CCM Billing Diagnoses**

Use the CCM Billing Diagnoses panel to define the conditions that are chronic. In order for the patient to participate in the CCM program, you must define at least 2 chronic conditions.

| CCM Billing Diagnoses 0 diagnoses selected for CCM billing. |                                                                                                    |                                                                        |                            |              |                   |        |  |  |
|-------------------------------------------------------------|----------------------------------------------------------------------------------------------------|------------------------------------------------------------------------|----------------------------|--------------|-------------------|--------|--|--|
| pecify the chro<br>lighlight the cl                         | onic condition diagnoses that will be used to bill Chronic Care Services. At least two<br>hronic condition diagnosis in the table and use the "Select for Billing" button to fla | must be selected in order for C<br>g the diagnosis for billing. Use th | CM to bill.<br>he remove l | outton to ur | nflag the diagnos | is for |  |  |
| C All Diagno:                                               | sis 💿 ICD 10 Only 💿 Chronic 🔿 All                                                                                                    |                                                                        |                            |              |                   |        |  |  |
| Diagnosed                                                   | Description                                                                                                    | Code                                                                   | Flagged                    | Icd 9 10     | Resolved          | 1      |  |  |
|                                                             | Type 2 diabetes mellitus without complications                                                                                                    | E11.9                                                                  |                            | 10           |                   |        |  |  |
|                                                             | Unspecified asthma, uncomplicated                                                                                                    | J45.909                                                                |                            | 10           |                   |        |  |  |
|                                                             | Essential (primary) hypertension                                                                                                    | I10                                                                    |                            | 10           |                   |        |  |  |
|                                                             |                                                                                                    |                                                                        |                            |              |                   |        |  |  |
|                                                             | 🗖 Submit G0506 Code 🕢                                                                                                    | Add                                                                    |                            | Refresh      | )                 |        |  |  |

### Add CCM Diagnosis for Billing

- 1 Click a diagnosis to set it for CCM billing.
- 2 Click Select for Billing.

The selected diagnoses are flagged to **Bill** in the **CCM Billing Diagnoses** grid and to be processed monthly.

| _      |                                                         |                                                                                                    |                                    |                          |                |                |                 |
|--------|---------------------------------------------------------|----------------------------------------------------------------------------------------------------|------------------------------------|--------------------------|----------------|----------------|-----------------|
| ¢      | CM Billing Di                                           | agnoses 1 chronic conditions selected for CCM billing.                                                                                                    |                                    |                          |                |                | ۲               |
| S<br>F | pecify the chror<br>lighlight the chr<br>Ĉ All Diagnosi | ic condition diagnoses that will be used to bill Chronic Care Services. At least two must be selected i<br>onic condition diagnosis in the table and use the "Select for Billing" button to flag the diagnosis for<br>© ICD 10 Only © Chronic © All | n order for CC<br>billing. Use the | M to bill.<br>e remove b | outton to unfl | ag the diagnos | is for billing. |
|        | Diagnosed                                               | Description                                                                                                    | Code                               | Flagged                  | Icd 9 10       | Resolved       |                 |
|        | 06/12/2017                                              | Essential (primary) hypertension                                                                                                    | 110                                | Bill                     | 10             |                |                 |
|        | 06/12/2017                                              | Type 1 diabetes mellitus w/ complication                                                                                                    | E10.8                              |                          | 10             |                |                 |
|        |                                                         |                                                                                                    |                                    |                          |                |                |                 |
|        |                                                         | 🗌 Submit G0506 Code 📵                                                                                                    | Add                                |                          | Refresh        |                |                 |

Notice also that the panel header reflects there is **one** chronic condition.

3 Click Add.

The **Problems** module displays.

- 4 Add pertinent chronic conditions appropriate for the CCM program. These items must be in the **Billing ICD List** and marked as chronic.
- 5 Close the **Problems** module.
- 6 Return to the **CCM Management** template.
- 7 Click Refresh.
  - > Any time you add or update a diagnosis in the Problems module, click **Refresh**.

### Submit G0506 for Billing

Practitioners who furnish a CCM initiating visit and personally perform extensive assessment and CCM care outside the usual effort described by the initiating visit code may also bill G0506. G0506 is reportable once per CCM billing practitioner in conjunction with CCM initiation.

Note: G0506 cannot be used for FQHC and RHC.

1 Click the **Submit G0506 code** check box to submit this charge.

The Submit Procedure alert window displays.

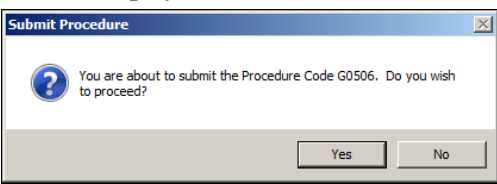

2 Click Yes.

The date that the G-Code Submitted displays.

🔞 G Code Submitted: 04/26/2017

## CCM Service Logging

Use the **CCM Service Logging** panel to log CCM billable times and services.

| CCM Service Logging 0 total CO                          | CM minutes month t     | o date.                          |                    |                 |                           | Year to Date | e Service Log  | ۲           |
|---------------------------------------------------------|------------------------|----------------------------------|--------------------|-----------------|---------------------------|--------------|----------------|-------------|
| Select the chronic care management                      | t type, the minutes sp | ent to provide it, the date it w | as provided, the m | inutes spent to | perform, and details of t | he service p | rovided.       |             |
| CCM service type:                                       |                        | cci                              | M service date:    | 11              | Minutes to perform:       |              | Timer: (       | Start       |
|                                                         |                        |                                  |                    |                 | Common Phrases            | My Phrases   | 5   Manage     | My Phrases  |
| Service notes                                           |                        |                                  |                    |                 |                           |              |                | *<br>*      |
| Moderate or High Level MD<br>View MDM Guidelines   View |                        |                                  |                    |                 | C                         | Clear        | Add            |             |
| Services Provided This Month                            |                        |                                  |                    |                 | View Service Histo        | ory   Crea   | ite Service Hi | story Repor |
| Service Date Minutes Service                            | Type Servic            | e Notes                          |                    |                 | Logged By                 | Un           | der Provider   |             |
|                                                         |                        |                                  |                    |                 |                           |              |                |             |

Notice that in the panel header, it indicates 0 total CCM minutes month to date.

### 1 Click the **CCM service type** field.

The CCM service type list opens.

| D | CE CCMServiceDisp                                                                                                    | X         |
|---|----------------------------------------------------------------------------------------------------|-----------|
|   | Itst_service_desc<br>Coordinate referrals<br>Coordinate Transportation<br>Coordinate with Home Health<br>Diagnosis checkup<br>Manage services<br>Manage services<br>Manage stensition care<br>Medication checkup |           |
|   | Refresh                                                                                                    | 0K Cancel |

- **2** Click the service type for this entry.
- 3 Click OK.
- 4 Click the **CCM service date** field. The date picker opens.
- 5 Select the date the CCM service was rendered. For example, **Today**.
- 6 Click OK.
- 7 Click the **Minutes to perform** field.

The **Number Pad** displays.

8 Using the **Number Pad**, enter the number of minutes for today's service.

**Important:** The minimum payable time is 20 total CCM billable minutes per month.

9 Click OK.

| CM Service Logging O total CCM minutes month to date. Year to Date Service Log |              |                        |                                  |                         |                  |               |                |                         |                |              |  |  |
|--------------------------------------------------------------------------------|--------------|------------------------|----------------------------------|-------------------------|------------------|---------------|----------------|-------------------------|----------------|--------------|--|--|
| select the chror                                                               | nic care mar | nagement type, the min | utes spent to provide it, the da | te it was provided, the | minutes spent to | o perform, an | d details of t | f the service provided. |                |              |  |  |
| CCM service                                                                    | type: Di     | agnosis checkup        |                                  | CCM service date:       | 06/13/2017       | Minutes to    | perform:       | 20                      | Timer:         | Start        |  |  |
|                                                                                |              |                        |                                  |                         |                  | Commo         | n Phrases      | My Phra                 | ises   Manag   | e My Phrases |  |  |
| Service                                                                        | notes        |                        |                                  |                         |                  |               |                |                         |                | 4            |  |  |
| Moderate or High Level MDM provided     Wiew MDM Guidelines   View Risk Table  |              |                        |                                  |                         |                  |               |                |                         | Clear          | Add          |  |  |
| Services Provided This Month View Service His                                  |              |                        |                                  |                         |                  | Service Histo | ory   C        | reate Service           | History Report |              |  |  |
| Service Date                                                                   | Minutes      | Service Type           | Service Notes                    |                         |                  |               | Logged By      |                         | Under Provid   | er           |  |  |

**Note:** Click **Start** if you want to start the timer. When you are done, click **Stop**. This time populates the Minutes to perform field.

**10** Click the **Service notes** field to type free-text. For this example, type **Check the second set of test results**.

You can use the **Common Phrases** and **Manage My Phrases** hyperlinks above the Service notes to expedite the process. The Common Phrases are defined in the *CCM Practice Setup template* (on page 9).

11 Click the **Moderate or High Level MDM provided** check box when moderate or high complexity medical decision-making is provided during the billing month.

This also flags the processed charges to use the complex codes 99487 / 99489 instead of 99490 if 60 or more service minutes are documented.

**Note:** If the practice is set up for RHC or FQHC in the CCM Billing template, this section is hidden since it does not qualify for Moderate or High Level MDM.

<sup>12</sup> Click Add.

| CCM Service     | Logging     | 21 total CCM minutes         | month to date.           |                                           | Yes                               | ar to Date Service Log 📀      |
|-----------------|-------------|------------------------------|--------------------------|-------------------------------------------|-----------------------------------|-------------------------------|
| Select the chro | nic care ma | nagement type, the min       | utes spent to provide it | the date it was provided, the minutes spe | nt to perform, and details of the | service provided.             |
| CCM service     | type:       |                              |                          | CCM service date: //                      | Minutes to perform:               | Timer: Start                  |
|                 |             |                              |                          |                                           | Common Phrases M                  | y Phrases   Manage My Phrases |
| Service         | notes       |                              |                          |                                           |                                   | ~                             |
| T Moder         | ate or High | Level MDM provided           | 0                        |                                           |                                   | Clear Add                     |
| Services Provi  | ded This N  | Aonth                        |                          |                                           | View Service History              | Create Service History Report |
| Service Date    | Minutes     | Service Type                 | Service Notes            |                                           | Logged By                         | Under Provider                |
| 06/20/2017      | 6           | Manage specialist<br>visits  |                          |                                           | 1.2.4                             | Ballin Balling                |
| 06/20/2017      | 5           | Medication checkup           |                          |                                           |                                   |                               |
| 06/20/2017      | 10          | Coordinate<br>Transportation |                          |                                           |                                   |                               |
|                 |             |                              |                          |                                           |                                   |                               |
|                 |             |                              | R                        |                                           |                                   |                               |
| -               |             |                              |                          |                                           |                                   |                               |
|                 | and Call I  | liston                       |                          |                                           | La                                | inch CCM Telephone Call       |

The details are added to the Services Provided This Month grid.

Services provided for the current month populate the grid.

**Important:** Notice that the CCM Service Logging header has changed from red to green and it shows the total CCM billable minutes for the period.

**13** Click **View Service History** to view service history details filtered by start and end dates. The **CCM Service History** report module opens.

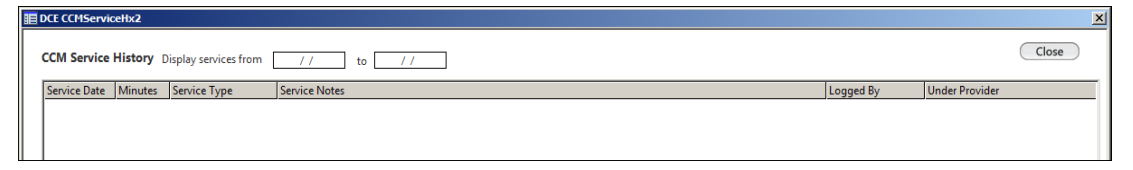

**14** Use the calendars to enter a **from** and a **to** date.

The **CCM Service History** report results populate the grid.

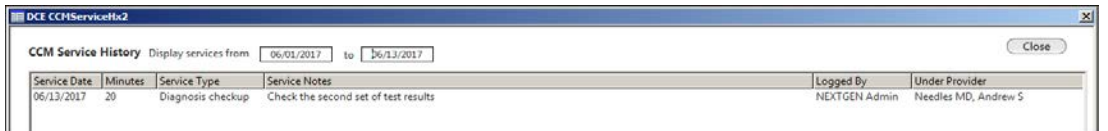

**15** Scroll to the very bottom of the template and click **Care Plan Template**.

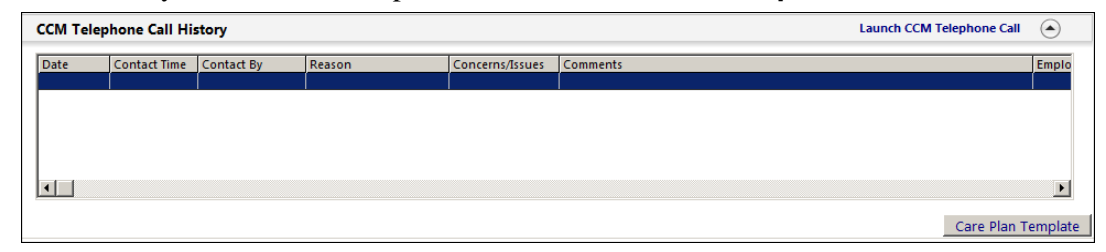

The CCM Care Plan template for the encounter appears.

### Generate a CCM Service History Report

> To generate a CCM Service History Report, click the **Create Service History Report** hyperlink.

| Patient Name    |              |                           |               |          |           |          |
|-----------------|--------------|---------------------------|---------------|----------|-----------|----------|
| DOB: 10/10/1957 |              |                           | Sex F         | Person # | 1604      |          |
| CCMEnrollment   | Date: 04/26/ | 2017                      |               |          |           |          |
| Service Date    | Minutes      | Service Type              | Service Notes |          | Logged By | Provider |
| 06/20/2017      | 6            | Manage specialist visits  |               |          |           |          |
| 06/20/2017      | 5            | Medication checkup        |               |          |           |          |
| 6/00/2017       | 10           | Coordinate Transportation |               |          |           |          |

### Add a CCM Telephone Call to the History

Use this panel to document any telephone calls made on behalf of the CCM patients and their care.

| CCM Telep  | ohone Call His | story      |        |                 | Launch CCM Telephone Call | $\odot$ |
|------------|----------------|------------|--------|-----------------|---------------------------|---------|
| Date       | Contact Time   | Contact By | Reason | Concerns/Issues | Comments                  | Emplo   |
| 06/15/2017 | 9:30 AM        |            | Other  | CCM             |                           | NEXTG   |
|            |                |            |        |                 |                           |         |
|            |                |            |        |                 |                           |         |
|            |                |            |        |                 |                           |         |
|            |                |            |        |                 |                           |         |
| •          |                |            |        |                 |                           | Þ       |
|            |                |            |        |                 |                           |         |
|            |                |            |        |                 | Care Plan T               | emplate |

To add a CCM telephone call, click the **Launch CCM Telephone Call** hyperlink.

The **CCM Telephone** template displays.

| • /        | 06/12/2017 07:36 AM : "*Intake" 06                                                                                     | 5/12/2017 07:36 AM : "**CCM Telephone" 🗙 📗                                      | 06/12/2017 07:36 AM : "**CCM Provider Test Action" X *CCM Billing 06/12/2017 07:36 AM : "**CCM                                                                                                    |
|------------|----------------------------------------------------------------------------------------------------|---------------------------------------------------------------------------------|----------------------------------------------------------------------------------------------------|
| Navigation | Contact type:<br>Outgoing call<br>Urgeng:<br>by noon<br>Date of call:<br>D6/21/2017 11:50 AM                           | Spoke with: Patient Name: Relationship: mother +HIPAA After hours               | Contact Information:         Care Mgmt. Template         Care Plan Template           Home:         Alternate:         Ext:           Day:         Ext:         C           Utility:         C         C           Other:         (this call only)         Email:           C         () -         Email: |
|            | Active Medications                                                                                                    |                                                                                 | Current Problems                                                                                                    |
|            | Medication                                                                                                    | Sig Description                                                                 | Dx Code Diagnosis Date Diagnosed Chronic                                                                                                    |
|            | Topamax 100 mg tablet                                                                                                  | 1 tablet by Oral route 2 times per                                              | er day 110 Essential (primary) hypertension / / Y                                                                                                    |
|            |                                                                                                    |                                                                                 | x. >                                                                                                    |
|            | Communication: 🔽 Chronic Care                                                                                          | Mgmt                                                                            | Actions:                                                                                                    |
|            | CCM service type:<br>You MUST enter minutes befor<br>Sort By: © Summary © Phrase CO<br>(Meds/Allergies/Chronic Problem | e you can send CCM!!!! Duration:<br>CM Service Common Phrases My Phrases   Mana | Defails:       Completed:         Schedule appointment:                                                                                                    |

### CHAPTER 7

## **CCM Care Plan Template**

Use the **CCM Care Plan** template to document the patients comprehensive care plan for all health issues, with particular focus on the chronic conditions being managed.

| 4      | 06/12/2017 07:36 AM : "*Intake"   | 06/12/2017 07:36 # | AM : "**CCM Management"          | Problems    | 06/12/2017 0   | 7:36 AM : "**C | CM Care Plan"  | <          |         |
|--------|-----------------------------------|--------------------|----------------------------------|-------------|----------------|----------------|----------------|------------|---------|
| >>     |                                   |                    |                                  |             |                |                |                |            | 4       |
| Na     | Specialty v Internal Medicin      | e Visit Type       | <ul> <li>Chart Update</li> </ul> |             |                |                |                |            |         |
| vigati | ft Intake                         | Histories          | SOAP                             | Finalize    |                | Checkout       |                |            |         |
| 3      |                                   |                    |                                  |             |                |                |                |            |         |
|        |                                   |                    |                                  |             |                |                |                |            |         |
|        |                                   |                    |                                  | Gaper       | ate Care Plan: |                |                | O Teasle O | Task    |
|        |                                   |                    |                                  | Gener       | ite care rian. | Generate       | Panel Control: | ( loggie   | • Cycle |
|        | Recent ER Visits and Hospita      | lizations          |                                  |             |                |                |                |            | ۲       |
|        |                                   |                    |                                  |             |                |                |                |            |         |
|        | ER Visits Location:               |                    | Date: /                          | // Diagnosi |                |                |                |            |         |
|        | Diagnosis Comment:                |                    |                                  |             |                |                |                | Clear      | Add     |
|        | Location                          | Date               | Diagnosis / Comment fo           | or Visit    |                |                |                |            |         |
|        |                                   |                    |                                  |             |                |                |                |            |         |
|        |                                   |                    |                                  |             |                |                |                |            |         |
|        |                                   |                    |                                  |             |                |                |                |            |         |
|        |                                   |                    |                                  |             |                |                |                |            |         |
|        | Comment:                          |                    |                                  |             |                |                | ~              |            | Remove  |
|        | ·                                 |                    |                                  |             |                |                | _              |            |         |
|        | Perent Hospitalizations Location  |                    | Admit date:                      |             | ccharge date:  |                | D/C diagnosis: |            |         |
|        | Recent hospitalizations Education |                    | Admit date.                      |             | scharge date:  | 1 //           | D/C diagnosis: |            |         |
|        | Diagnosis Comme                   | nt-                |                                  |             |                |                |                | Clear      | Add     |

The CCM Care Plan information includes:

- > Recent ER Visits and Hospitalizations
- > Care Coordination Team
- > Problems List
- > Prognosis, Expected Outcome, and Goals
- > Interventions
- > Symptom Management
- > Care Coordination Plan
- Medications
- Social, Functional and Environmental Assessment
- Mental and Cognitive Assessment
- > CCM Care Plan Review
- > Goals

## **Recent ER Visits and Hospitalizations**

Use this section to enter any recent visits to the emergency department and hospitalizations.

## Care Coordination Team

Use the care coordination team panel to enter the details of the CCM care coordination team.

| Agencies               | Show All Practice Agencies Agency name: Phone: () - | Agency type: Faxc ( ) - | Add Clear               |
|------------------------|-----------------------------------------------------|-------------------------|-------------------------|
| Agency Type            |                                                     | Agency Name             | Agency Phone Agency Fax |
|                        |                                                     |                         |                         |
|                        |                                                     |                         |                         |
| Interdisciplinary team | Show All Practice Teams                             |                         |                         |
| Interdisciplinary team | Show All Practice Teams Name:                       | Role:                   | Add Clear               |
| Interdisciplinary team | Show All Practice Teams Name: Phone: () -           | Role:<br>Location:      | Add Clear               |
| Interdisciplinary team | Show All Practice Teams Name: Phone: () - Name      | Role:<br>Location:      | Add Clear               |

### Add an Agency

1 Check **Show All Practice Agencies** to display all agencies configured on the CCM Practice Setup template in the Agency name list.

If this box is not checked, the Agency name list only shows location specific items.

2 Click the Agency name field.

The list of agencies configured on the CCM Practice Setup template displays.

**Note:** The agency list is location specific. If an agency does not display for the current location reference the CCM Practice Setup template to ensure the agency is mapped to the current location you are using

- **3** You can select an agency or type in the details.
- **4** Enter the details for the agency you are adding.
- 5 Click Add.

The agency details are listed in the Agencies grid.

### Add an Interdisciplinary Team

1 Check **Show All Practice Teams** to populate all interdisciplinary teams configured on the CCM Practice Setup template.

If this box is not checked, the Name list only shows location specific items.

2 Click the **Name** field.

The list of agencies configured on the CCM Practice Setup template opens.

**Note:** The Interdisciplinary Team list is location specific. If an Interdisciplinary Team does not display for the current location reference the CCM Practice Setup template to ensure the Interdisciplinary Team is mapped to the current location you are using.

- **3** You can select a team or type in the details
- 4 Enter the details for the team you are adding.
- 5 Click Add.

The interdisciplinary team is added to the grid.

### Update a Care Coordination Team Details

- > To refresh or update an item from the grid, highlight the row.
- Vpdate the details.
- Click Update.

The details are updated in the grid.

### Delete items from the Care Coordination Team Grid

- **1** Highlight the row you want to remove.
- 2 Click Remove.

The row is deleted from the grid.

## **Problems List**

Use the **Problems List** grid to display the various chronic problems and diagnoses for the patient.

| Problem List   | 0                   |            |         |           |                 |          |          |          |                    | ۲        |
|----------------|---------------------|------------|---------|-----------|-----------------|----------|----------|----------|--------------------|----------|
| Show chronic   | Show my tracked     | problem    |         |           |                 |          |          |          | No active problems | Reviewed |
| Last Addressed | Problem Description | Onset Date | Chronic | Secondary | Clinical Status | Provider | Location | Notes    |                    |          |
|                |                     |            |         |           |                 |          |          |          |                    |          |
|                |                     |            |         |           |                 |          |          |          |                    |          |
|                |                     |            |         |           |                 |          |          |          |                    |          |
|                |                     |            |         |           |                 |          |          |          |                    |          |
|                |                     |            |         |           |                 |          |          |          |                    |          |
|                |                     |            |         |           |                 |          |          |          |                    |          |
|                |                     |            |         |           |                 |          |          | ~        |                    |          |
|                |                     |            |         |           |                 |          |          | C Refres | h) Add             | Update   |

### **Problems List Grid**

- To only display chronic conditions, click the **Show chronic** check box.
- To document clinical and chronic problems, click the **Show my tracked problem** check box.
- To display only problems that are currently active, click the **No active problems** check box.
- To display only chronic conditions that have been reviewed, click the **Reviewed** check box.
- To populate the contents of the Problems List with current information, click **Refresh**.

## Prognosis, Expected Outcome and Goals

Use the **Prognosis, Expected Outcome and Goals** panel to document the prognosis and expected outcome for the CCM patient.

| Prognosis, Expected Outcome | e, and Goals                         |                |                 | ۲                   |
|-----------------------------|--------------------------------------|----------------|-----------------|---------------------|
|                             |                                      |                |                 |                     |
| Problem:                    |                                      |                |                 |                     |
|                             |                                      | Common Phrase  | s My Phrases    | Manage My Phrases   |
| Prognosis/Expected Outcome  |                                      |                | -               |                     |
|                             |                                      |                |                 |                     |
|                             |                                      | Common Phrase  | es My Phrases   | Manage My Phrases   |
| Measurable goals:           |                                      |                |                 |                     |
|                             |                                      |                |                 |                     |
|                             | To add as a NEW value select >>> Add | 1              |                 | Clear               |
|                             |                                      |                |                 |                     |
| Most Recent Entry           |                                      | History of Pro | gnosis, Expecte | d Outcome, and Goal |
| Problem Prognosis           | /Expectations                        | Goals          | Last Update     | Date Assigned       |
|                             |                                      |                |                 |                     |
|                             |                                      |                |                 |                     |
|                             |                                      |                |                 |                     |
| ]                           |                                      |                |                 |                     |

## **Interventions**

Use the **Interventions** panel to document interventions linked to the completion of a goal in the CCM Care Plan.

| Interventions        |        |                    |                |           |                     |                  | ۲                     |
|----------------------|--------|--------------------|----------------|-----------|---------------------|------------------|-----------------------|
|                      |        |                    |                |           |                     |                  |                       |
| Problem:             |        |                    |                |           |                     |                  |                       |
|                      | -      |                    |                |           | Common P            | hrases My Phrase | s   Manage My Phrases |
| Intervention:        |        |                    |                |           |                     |                  |                       |
| Status:              |        | Responsible        | Team Member:   |           | Ro                  | le:              |                       |
| Start Date:          | / / Fr | equency:           |                | Next Inte | rvention Due: / /   | / Review I       | Date: / /             |
|                      |        |                    |                |           | Common P            | hrases My Phrase | s   Manage My Phrases |
| Progress:            |        |                    |                |           |                     |                  |                       |
|                      |        | To add as a NEW va | lue select >>> | Add       |                     |                  | Clear                 |
|                      |        |                    |                |           | pleted only 🔿 Compl | eted only 💿 All  | Intervention History  |
| Problem Intervention | Status | Complete           | Start Date     | Frequency | Progress            | Assigned To      | Role Se               |
|                      |        |                    |                |           |                     |                  |                       |
|                      |        |                    |                |           |                     |                  |                       |
|                      |        |                    |                |           |                     |                  |                       |
|                      |        |                    |                |           |                     |                  | Þ                     |

## Symptom Management

Use the **Symptom Management** panel to document and manage the symptomology linked to a chronic condition.

| anagement                |                                                                         |                                                                                         |                                                                                         |                                                                                                  |                                                                                                    | (                                                                                                    |
|--------------------------|-------------------------------------------------------------------------|-----------------------------------------------------------------------------------------|-----------------------------------------------------------------------------------------|--------------------------------------------------------------------------------------------------|----------------------------------------------------------------------------------------------------|----------------------------------------------------------------------------------------------------|
| Symptom:                 |                                                                         |                                                                                         |                                                                                         |                                                                                                  |                                                                                                    |                                                                                                    |
|                          |                                                                         |                                                                                         |                                                                                         | Common Phrases                                                                                   | My Phrases   Man                                                                                                    | age My Phra                                                                                                    |
| Management plan:         |                                                                         |                                                                                         |                                                                                         |                                                                                                  |                                                                                                    |                                                                                                    |
|                          |                                                                         |                                                                                         |                                                                                         | Common Phrases                                                                                   | My Phrases   Man                                                                                                    | age My Phra                                                                                                    |
| Progress notes:<br>Clear |                                                                         |                                                                                         |                                                                                         |                                                                                                  |                                                                                                    |                                                                                                    |
|                          |                                                                         |                                                                                         |                                                                                         |                                                                                                  | Add                                                                                                    | Clear                                                                                                    |
|                          |                                                                         |                                                                                         |                                                                                         |                                                                                                  |                                                                                                    |                                                                                                    |
| Symptom                  | Management Plan                                                         |                                                                                         | Progress                                                                                |                                                                                                  |                                                                                                    |                                                                                                    |
|                          |                                                                         |                                                                                         |                                                                                         |                                                                                                  |                                                                                                    |                                                                                                    |
|                          |                                                                         |                                                                                         |                                                                                         |                                                                                                  |                                                                                                    |                                                                                                    |
|                          |                                                                         |                                                                                         |                                                                                         |                                                                                                  |                                                                                                    |                                                                                                    |
|                          |                                                                         |                                                                                         |                                                                                         |                                                                                                  |                                                                                                    |                                                                                                    |
|                          |                                                                         |                                                                                         |                                                                                         |                                                                                                  |                                                                                                    |                                                                                                    |
|                          | anagement Symptom: Management plan: Clear Progress notes: Clear Symptom | anagement Symptom: Management plan: Clear Progress notes: Clear Symptom Management Plan | anagement Symptom: Management plan: Clear Progress notes: Clear Symptom Management Plan | anagement Symptom: Management plan: Clear Progress notes: Clear Symptom Management Plan Progress | anagement          Symptom:       Common Phrases         Management plan:       Common Phrases         Clear       Common Phrases         Progress notes:       Common Phrases         Clear       Symptom         Management Plan       Progress | anagement       Symptom:     Common Phrases     My Phrases   Man.       Management plan:     Clear     Common Phrases     My Phrases   Man.       Progress notes:     Clear     Add       Symptom     Management Plan     Progress |

## **Care Coordination Plan**

The **Care Coordination** template provides a focal point for patient care information gathered from all members of the patient care team and available for review by those team members.

| Care Coordination Plan      |                       | ۲                                          |
|-----------------------------|-----------------------|--------------------------------------------|
|                             |                       |                                            |
| Coordination with:          |                       |                                            |
|                             | Commor                | n Phrases – My Phrases   Manage My Phrases |
| Care coordination comments: |                       | *                                          |
| Clear                       |                       |                                            |
|                             |                       |                                            |
|                             |                       |                                            |
|                             |                       | <b>T</b>                                   |
|                             |                       |                                            |
|                             |                       | Add                                        |
|                             |                       |                                            |
| Coordinated With            | Coordination Comments | Date                                       |
|                             |                       |                                            |
|                             |                       |                                            |
|                             |                       |                                            |
|                             |                       |                                            |
|                             |                       | •                                          |
|                             |                       |                                            |

### Add a Care Coordination Plan

1 Click the **Coordination with** field.

The CCM coordination window appears.

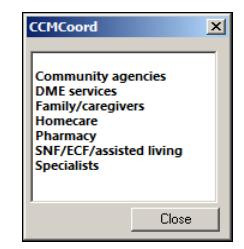

- **2** Select a caregiver from the list.
- 3 Click the Care coordination comments field.
- 4 Use the **Common Phrases** and **My Phrases** to assist in entering the care coordination comments.
- 5 Click Add.

The details are added as a row in the Care Coordination Plan grid.

### Update a Care Coordination Plan

- **1** Highlight the line item to be updated in the grid.
- **2** Type in the updated details.
- 3 Click Update.

The line item is updated.

### Delete a Care Coordination Plan

- 1 Highlight the line item you want to remove in the grid.
- 2 Click Delete.

The line item is removed from the grid.

## **Medications**

Use the **Medications** panel to document the medications prescribed to a chronic care patient.

| Medications 🧭         | $\overline{\mathbf{O}}$                                            |
|-----------------------|--------------------------------------------------------------------|
| Patient status:       | ◆ Comment □ No medications this encounter □ Medications reconciled |
| Medication            | 🖉 Sig Description                                                  |
| Topamax 100 mg tablet | 1 tablet by Oral route 2 times per day                             |
|                       |                                                                    |
|                       |                                                                    |
|                       |                                                                    |
|                       |                                                                    |
|                       |                                                                    |
|                       |                                                                    |
|                       | (Add/Update) (Reconcile)                                           |

### Review Medications in the Grid

- > You can sort the contents of the **Medication** grid by clicking a column heading. Use it also to toggle from descending to ascending order.
- > To indicate that the patient was not prescribed any medications, click the **No medications this encounter** check box.
- > To indicate you have reconciled the medication list, click the **Medications reconciled** check box. You can do a more detailed reconcile by using the **Reconcile** popup template.
- To indicate that the medication list has been reconciled, click the **Medications reconciled** check box.

**Note 1:** To do a more detailed reconcile, use the **Reconcile** popup template. **Note 2:** Checking this box does not change the display in the **Medication** grid.

To open the **Medication Review** module, click **Reconcile**.

Complete the Medication Reconciliation for Patient template.

### Add a Medication to the Grid

1 Click Add/Update.

The **Medication** module opens.

| RX     | Medication Module                                                                                                    |                                               |                                                        |  |  |  |  |  |  |
|--------|----------------------------------------------------------------------------------------------------|-----------------------------------------------|--------------------------------------------------------|--|--|--|--|--|--|
| 240    | 🚺 🕼 🖳 NextGen 🔹 🛞 Grid Preferences                                                                                                    |                                               | 18 year Old Male No Rx eligibility status              |  |  |  |  |  |  |
| Rxz    | Status PDR Medication Name                                                                                                    | Generic Name Original                         | Il Start Start Date V Stop Date Sig                    |  |  |  |  |  |  |
| lote \ | Status: Active (1 item)                                                                                                    |                                               |                                                        |  |  |  |  |  |  |
| view   | Active V Topamax 100 mg tablet                                                                                                    | TOPIRAMATE 04/20/2                            | 2016 04/20/2016 1 tablet by Oral route 2 times per day |  |  |  |  |  |  |
| _      |                                                                                                    |                                               |                                                        |  |  |  |  |  |  |
|        |                                                                                                    |                                               |                                                        |  |  |  |  |  |  |
|        |                                                                                                    |                                               |                                                        |  |  |  |  |  |  |
|        |                                                                                                    |                                               |                                                        |  |  |  |  |  |  |
|        |                                                                                                    |                                               |                                                        |  |  |  |  |  |  |
|        |                                                                                                    |                                               |                                                        |  |  |  |  |  |  |
|        |                                                                                                    |                                               |                                                        |  |  |  |  |  |  |
|        |                                                                                                    |                                               |                                                        |  |  |  |  |  |  |
|        |                                                                                                    |                                               |                                                        |  |  |  |  |  |  |
|        | Prescribe New A Print Send Renew - D Interacti                                                                                          | ons 👻 🖄 Stop 👻 🕜 Resources 😴 Dose Range 🗌 💥 🛙 | Delete Rx Eligibility Medication History               |  |  |  |  |  |  |
|        |                                                                                                    |                                               | · · · · · · · · · · · · · · · · · · ·                  |  |  |  |  |  |  |
|        | Topamax 100 mg tablet                                                                                                    |                                               |                                                        |  |  |  |  |  |  |
|        | Sig: 1 tablet by Oral route 2 times per day Edit Sig Remove S                                                                           | йg                                            | topiramate                                             |  |  |  |  |  |  |
|        | PRN Reason:                                                                                                    |                                               | Accept Cancel (Topamax)                                |  |  |  |  |  |  |
|        | Quantity: 0 Units: Tablet                                                                                                    | Refills: 0 Dispense As Written                | E.II Devertier Information                             |  |  |  |  |  |  |
|        | Start: 04/20/2016 Stop: 06/14/2017 V                                                                                                    | uration: Problem:                             | <u>Full Prescribing information</u>                    |  |  |  |  |  |  |
|        | Non-Clinical This field is for nonclinical comments to the pharmacist.<br>Any additional clinical instructions for this prescription si | hould be                                      | Select Medications in PDR                              |  |  |  |  |  |  |
|        | Pharmacy: added using the 'Additional Instructions' segment of the                                                                      | sig Builder.                                  |                                                        |  |  |  |  |  |  |
|        | Provider:                                                                                                    |                                               | Terms of Service                                       |  |  |  |  |  |  |
|        | Location:                                                                                                    |                                               |                                                        |  |  |  |  |  |  |
|        | Note: Add Note                                                                                                    |                                               |                                                        |  |  |  |  |  |  |
|        |                                                                                                    |                                               |                                                        |  |  |  |  |  |  |
|        |                                                                                                    |                                               |                                                        |  |  |  |  |  |  |

**2** Add the prescription(s) for the chronic condition.

### **3** Return to the **CCM Care Plan** template.

The newly prescribed medication populates the grid.

### Complete the Medication Reconciliation for Patient

Medication reconciliation is a review of patient adherence to prescribed medications. Reconciliation can be performed by comparing two lists (i.e., using the Electronic Reconciliation option) or by checking the **Manual Reconciliation** check box. This means you may have a paper chart that you are comparing to the patient's current medication list or that you are documenting adherence to an existing medication list if there are no external sources to reconcile. Medication reconciliation is performed in situations including, but not limited to, the following:

- > New patients
- > Periodically for established patients
- > After a hospitalization or emergency department visit
- > After care by another provider
- > Whenever the provider thinks necessary

The ability exists to perform medication reconciliation manually or electronically.

> To review the patient's medications and perform a medication reconciliation, click the **Reconcile** button.

The **Medication Review** pop-up template opens.

- The **Medication Review** panel contains two grids.
- > The **Medication List** grid contains a list of current medications that need to be reviewed for patient adherence.
- > The **Medication Review** grid displays reviewed medications.

| econciliation Type  anual reconciliation Type  anual reconciliation Completed  Electronic reconciliation:  Bedication Module  Hedication Review  To move items from the Medication List to Medication Review, select the checkbox and click individual grid rows, or 'Review All - Taken As Directed' button.  Medication List Review - adherence:  Medication Sig Desc Cough & Cold 30 mg-100 mg-250 mg Cough & Cold 30 mg-100 mg-250 mg Cough & Cold 30 mg Cough & Cold 30 mg Cough | oggle 💿 🔹 Cycle           |
|----------------------------------------------------------------------------------------------------|---------------------------|
| Panel Control:   Toggle  Conciliation Type  anual reconciliation:  Manual medication recondiliation completed  Electronic reconciliation:  Electronic Reconciliation:  Electronic Reconciliation: Electronic Reconciliation: Electronic Reconciliat  | oggle O r Cyde            |
| conciliation Type         anual reconciliation:       Manual medication reconciliation completed         edication Module         edication Review         for more items from the Medication List to Medication Review, select the checkbox and click individual grid rows, or 'Review All - Taken As Directed' button.         dedication List       Review - adherence:         Image: Medication List Cold 30 mg-10 mg-250 mg       Sig Desc         Cough & Cold 30 mg-10 mg-250 mg       Last Refilled         Tylenol 325 mg tablet       take 1 tablet by oral route every 4 hours as needed                                                                                                    | inic Reconciliation     o |
| anual reconciliation:       Manual medication reconciliation completed       Electronic reconciliation:       Electronic Reconciliation:       Electronic Reconcin:       Electronic Reconciliation:                                                                                                    | inic Reconciliation       |
| edication Module edication Review  For more items from the Medication List to Medication Review, select the checkbox and click individual grid rows, or "Review All - Taken As Directed" button.  Medication List Review - adherence:  Medication  Medication  Sig Desc Last Refilled Cough & Cold 30 mg-10 mg-250 mg Cough & Cold 30 mg-10 mg-250 mg Cough & Cold 30 mg Cough & Cold 30 mg Cough & Cough & Cough & Cough & Cough & Cough & Cough & Cough & Cough & Cough & Cough & Cough & Cough & Cough & Cough & Cough & Cough & Cough & Cough & Cough & Cough & Coug | ©                         |
| edication Review  for move items from the Medication List to Medication Review, select the checkbox and click individual grid rows, or "Review All - Taken As Directed" button.  Medication List Review - adherence:  Medication Sig Desc Last Refilled Cough & Cold 30 mg-10 mg-250 mg Cough & Cold 30 mg-10 mg-250 mg Cough & Cold 30 mg-10 mg-250 mg Cough 325 mg tablet take 1 tablet by oral route eveny 4 hours as needed  Go to Medication Module above to add/edit medication list.  Review All - Taken A                                                                                                    | Taken As Directed         |
| To move items from the Medication List to Medication Review, select the checkbox and click individual grid rows, or "Review All - Taken As Directed" button.   Medication List Review - adherence:  Medication  Sig Desc  Cough & Cold 30 mg-10 mg-250 mg  copsule  Tylenol 325 mg tablet  Go to Medication Module above to add/edit medication list.  Review All - Taken -                                                                                                    | Taken As Directed         |
| Go to Medication Module above to add/edit medication list. Review All - Taken                                                                                                    | Taken As Directed         |
| Medication       Sig Desc       Last Refilled         Cough & Cold 30 mg-10 mg-250 mg       capsule       and and and and and and and and and and                                                                                                    | Taken As Directed         |
| Capsule take 1 tablet by oral route every 4 hours as needed  Go to Medication Module above to add/edit medication list.  Review All - Taken                                                                                                    | Taken As Directed         |
| Internol 325 mg tablet Tablet by oral route every 4 hours as needed Go to Medication Module above to add/edit medication list. Review All - Taken                                                                                                    | Taken As Directed         |
| Addication Review                                                                                                    |                           |
| Adherence Medication Name Sig Desc Start Date Stop Date Rx Else Last Refille                                                                                                    | t Refilled Status         |

### **Review Medications Manually**

- 1 Select the **Review adherence** check box above the Medication List grid.
- 2 In the **Review adherence** picklist, select a patient adherence comment or select the top blank line and manually type a comment.
- **3** To review all the medications in the Medication List, click the **Review All Taken As** directed button.

The medications move to the Medication Review grid below the Medication List.

**Note**: To review one medication at a time and select a different adherence for each, select one row at a time in the Medication List. Each medication selected moves to the Medication Review grid. To move a medication from the Medication Review grid back to the Medication List, select the medication and click **Remove**.

### Update the Adherence of a Medication

- **1** Select the medication in the grid.
- 2 Select the adherence in the **Adherence** picklist.
- 3 Click Update.
- 4 In the **Reconciliation Type** panel, select the **Manual medication reconciliation completed** check box, and enter any additional information.

### **Review Medications Electronically**

1 Click the **Electronic Reconciliation** button.

| Reconciliation Type                                                 | ۲                          |
|---------------------------------------------------------------------|----------------------------|
| Manual reconciliation: 🔲 Manual medication reconciliation completed | Electronic reconciliation: |
| Medication Module                                                   |                            |
| Double click and to add/edit Medication Module                      | a management               |

The Clinical Reconciliation module opens.

2 On the **Import** tab, select the Surescripts® medication history file.

**Note**: You cannot import a Surescripts medication history file without first documenting patient consent in the **Medication** Module.

- **3** Document who confirmed the medication list.
- **4** Perform a reconciliation between the medications in the **EHR** panel and the Surescripts file medications.

**Note**: The ability exists to also complete the reconciliation from the **Medication** module using the **Medical History** and **Reconcile** buttons.

**Reference**: For more information on clinical reconciliation, refer to the Clinical Reconciliation Module section in the *Clinical Modules Guide for NextGen Ambulatory EHR*.

5 Click Confirm.

DUR interactions display.

6 Click Close.

The Medication List in the **Medication Review** panel displays any updates or additions.

- 7 Document the patient adherence.
- 8 After completing a manual or electronic medication review, select the **Transitioning into care** check box and/or the **Summary of care received** check box to document patient status.
- 9 Click Save & Close.

The **Medications reconciled** check box in the **Medications** panel appears selected.

# Complete the Social, Functional, and Environmental Assessment

Use the **Social, Functional, and Environmental Assessment** panel to document the CCM patient's social and confidential histories.

| tory Review      |                  |             |              |                |               | ⊙ Last d   | locumented – O Al |
|------------------|------------------|-------------|--------------|----------------|---------------|------------|-------------------|
| Substances       | Encounter Date   | Tobacco Use | Tobacco Type | Smoking Status | Usage Per Day | Pack Years | Date Quit         |
| Tohacco          |                  |             |              |                |               |            |                   |
| Alcohol/Caffeine |                  |             |              |                |               |            |                   |
| Statuses         |                  |             |              |                |               |            |                   |
| Lifestyle        |                  |             |              |                |               |            |                   |
| Occupation       |                  |             |              |                |               |            |                   |
| Comment          | Encounter Date:T | ime         |              |                |               |            |                   |
|                  |                  |             |              |                |               |            |                   |
|                  |                  |             |              |                |               |            |                   |
|                  |                  |             |              |                |               |            |                   |

The social history includes the patient's:

- > Relationships
- > Home environment
- > Education
- > Nutrition/Elimination

The confidential history includes the patient's

- Substance abuse history
- > Psychiatric/placement
- > Sexual practices
- > Child abuse

Each of these components can be accessed using the hyperlinks in the left pane.

1 Click the **History Review** hyperlink.

The **History Review** window displays.

| Aed/Surg/Interim Hx: | C Detailed document | C Reviewed, no changes  |                           |
|----------------------|---------------------|-------------------------|---------------------------|
|                      | C Reviewed, updated | C History unobtainable: |                           |
| Family:              | C Detailed document | C Reviewed, no changes  |                           |
|                      | C Reviewed, updated | C History unobtainable: |                           |
| Social:              | Oetailed document   | C Reviewed, no changes  | (last updated 06/12/2017) |
|                      | C Reviewed, updated | C History unobtainable: |                           |

The **History Review** window provides three history classifications:

- > Med/Surg/Interim Hx
- > Family
- Social
- **2** For each of these classifications, select the type of history review you are performing:
  - > Detailed documented
  - > Reviewed, no changes
  - > Reviewed, updated
  - > History unobtainable
- **3** Once you have completed your selections, click **Save & Close**.

The Social, Functional, and Environmental Assessment panel appears. The date of the last review appears to the right of the History Review hyperlink.

(last updated 06/22/2017) History Review

## Add Social and Confidential History Details

### 1 Click Add.

The Social History windows opens.

| Tobacco                           | C Detailed document C Reviewed, updated C Reviewed, no changes C History unobtainable |
|-----------------------------------|---------------------------------------------------------------------------------------|
| Relationships                     |                                                                                       |
| Home Environment                  | Age: 18 years 5 months Historian: Last updated/detailed doc: //                       |
| Education                         | Preferred language: Arabic                                                            |
| Nutrition/Elimination             | Child Gurr                                                                            |
| Comments                          | Unito Care:                                                                           |
|                                   | Mother Daycare                                                                        |
| A dealer of a start of the second | □ Father □ Sitter □                                                                   |
| Adult Social History              | Grandparent Self relative:                                                            |
|                                   | Sibling Relative:                                                                     |
|                                   | Nanny Neighbor/friend                                                                 |
|                                   | Relationships:                                                                        |
|                                   | Resides with:                                                                         |
|                                   | Primary:  Maternal depression screening result discussed                              |
|                                   | Parents' marital status:                                                              |
|                                   | Time spent: Add Multiple birth: C No C Yes                                            |
|                                   | Secondary:                                                                            |
|                                   | Siblings: How many?                                                                   |
|                                   | Time spent: Add Relationship with sibling(s):                                         |
|                                   | Cooperates with family/friends: O No O Yes                                            |
|                                   | Parent/guardian relationship / Occupation Cooperates with teachers: O No O Yes        |
|                                   | Has enough triends: O No O Yes                                                        |
|                                   | Has triends or both sexes: O No O Yes                                                 |
|                                   | Concerns about relationship with family/friends/others: C No C Yes                    |
|                                   | Tobacco Exposure:                                                                     |
|                                   | Smokers at home? O No O Yes                                                           |
|                                   |                                                                                       |

**2** Enter all the required details.

### 3 Click Save & Close.

You are returned to the **CCM Care Plan** template. The social history entry has been added to the grid.

| Social, Functional, and                                                                                            | Environmental Assessme                   | ent                                                      |  |                      | ۲        |
|----------------------------------------------------------------------------------------------------|------------------------------------------|----------------------------------------------------------|--|----------------------|----------|
| History Review                                                                                                    |                                          |                                                          |  | (last updated 06/1   | 12/2017) |
| <ul> <li>Relationships</li> <li>Home Environment</li> <li>Education</li> <li>Nutrition</li> <li>Comment</li> </ul> | Encounter Date:Time<br>Primary residence | 06/12/2017 07:36 AM<br>The patient lives with<br>mother. |  |                      |          |
|                                                                                                    |                                          |                                                          |  | Confidential History | Add      |

4 Click Confidential History.

The **Confidential History** window opens.

| 📰 Peds Confidential History | r - Substances                                                                                                    |
|-----------------------------|----------------------------------------------------------------------------------------------------|
| Substances                  | Include confidential information in the pediatric Social History document with patient/guardian permission                                                                                                    |
| Psychiatric/Placement       |                                                                                                    |
| Sexual Practices            | Alcohol Use                                                                                                    |
| Child Abuse                 | Drinks alcohol: O No 🙃 Yes O Formerly                                                                                                    |
| Child Abdac                 | Type: hard liquor Freq: daily Amt: 4 beers Last drink: last night                                                                                                    |
|                             | Sought treatment for alcohol abuse: 💿 No 🔿 Yes                                                                                                    |
|                             | Have you had withdrawal problems, seizures or blackouts from alcohol or drugs: O No 💿 Yes                                                                                                    |
|                             | Involved in a 12-step program: 💿 No 🔿 Yes                                                                                                    |
|                             | Emergency medical attention required due to intoxication: O No O Yes Number of times:                                                                                                    |
|                             | Family history of alcoholism: O No O Yes                                                                                                    |
|                             | Drug Use/Abuse         Uses drugs:       No       Yes       Formerly       Age started:       10       years         Type:       marijuana       Freq:       2X / day       Route:       Inhaled       Quit       06/04/2017         Type:       Freq:       Route:       Inhaled       Quit       06/04/2017         Type:       Freq:       Route:       Quit       Quit         Sought treatment for drug abuse:       No       Yes       Quit         Outpatient       Inpatient       Inpatient         Involved in a 12-step program?       No       Yes         Emergency medical attention required due to drug use:       No       Yes         Family history of drug abuse:       No       Yes |

- **5** Add or modify confidential history details (including all required templates).
- 6 Click Save & Close.

You are returned to the **CCM Care Plan** template.

## Mental and Cognitive Assessment

Use the **Mental and Cognitive Assessment** panel to document the CCM patient's mental and cognitive condition.

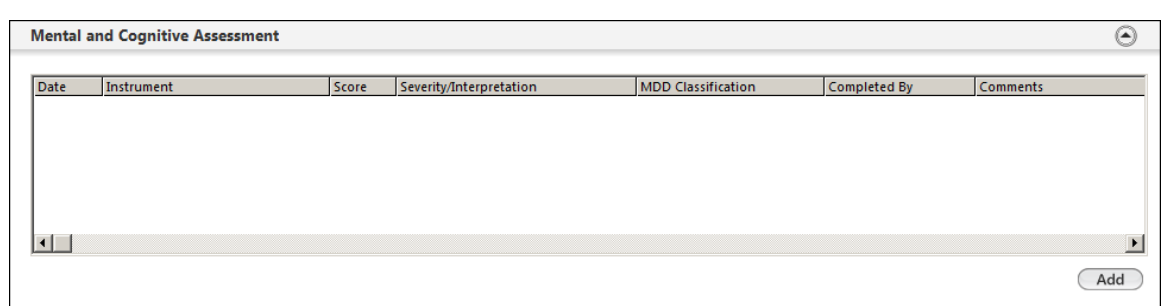

### Add Mental and Cognitive Assessments

- 1 Click Add.
  - The **Screening Tools** window opens.

| nteractive Screening Tools 🌘                                                             |                       |                                             |                     | Website Screening Tools 🚯                  | C                    |
|------------------------------------------------------------------------------------------|-----------------------|---------------------------------------------|---------------------|--------------------------------------------|----------------------|
| ehavioral Health Assessments                                                             | Health Statu          | Assessments                                 |                     | Web ASCVD 10 Year Risk                     | <b>*</b>             |
| CAGE Questionnaire                                                                       | Framingh              | am 10 year Risk for CAD                     | -                   | Web Bipolar Spectrum Diagr                 | ostic Scale (BSDS)   |
| <ul> <li>Drug Abuse Screening Tool (E</li> </ul>                                         | DAST) 💠 Health As     | sessment Questionnaire Disability           | Index (HAQ-DI(c)) 🕕 | Web Goldberg Depression C                  | uestionnaire         |
| <ul> <li>Generalized Anxiety Disorder</li> <li>Geriatric Depression Scale (GI</li> </ul> | - / (GAD-/) The Saint | Louis University Mental Status (SLI<br>ants | JMS) Examination    | Web Hamilton Anxiety Scale                 | -<br>(ΗΔΜ-Δ)         |
| Major Depression Inventory (                                                             | MDI-10) 		 Edinburg   | n Postnatal Depression Scale                |                     | Web Hamilton Pating Scale f                | or Depression (HAM F |
| Patient Health Questionnaire                                                             | (PHQ-2)               | engstock Elder Abuse Screening Te           | est (H-S/EAST)      | Web Hallinton Kating State                 | or Depression (nAm-L |
| Patient Health Questionnaire<br>Suicidal/Homicidal Risk                                  | (PHQ-9) 		 Veterans   | Rand 12 Item Health Survey (VR-12           | )                   | Web OKPDS Kisk Eligine                     | acion Carlo          |
|                                                                                          |                       |                                             |                     |                                            |                      |
| Creaning instrument                                                                      | Score S               | warity/interpretation Commo                 | ntra bi             | Asian Dapracciva Disandar (MDD) pro trastr | ant @                |
| Screening instrument:                                                                    |                       | everity/interpretation: Comme               | nts: W              | ajor Depressive Disorder (MDD) pre-treath  | ient 😈               |
|                                                                                          |                       |                                             |                     |                                            |                      |
| j see scanned document                                                                   | Exclusions            |                                             |                     | Add Upd                                    | ate Clear            |
| creening Tool                                                                            |                       |                                             | /                   | ♦ H                                        | ealth Promotion Plan |
| Date Instrument                                                                          | Score                 | Severity/Interpretation                     | Completed By        | Comments MDD                               | Classification       |
|                                                                                          |                       |                                             |                     |                                            |                      |
|                                                                                          |                       |                                             |                     |                                            |                      |
|                                                                                          |                       |                                             |                     |                                            |                      |
|                                                                                          |                       |                                             |                     |                                            |                      |
|                                                                                          |                       |                                             |                     |                                            |                      |
|                                                                                          |                       |                                             |                     |                                            |                      |
|                                                                                          |                       |                                             |                     |                                            |                      |
|                                                                                          |                       |                                             |                     | Edit                                       | Remove               |
|                                                                                          |                       |                                             |                     | Edit                                       | Remove               |
|                                                                                          |                       |                                             |                     | Edit                                       | Remove               |

- 2 Select the behavioral, health, or self-assessment you are documenting.
- **3** Fill out the assessment.
- 4 Click Save & Close.

The assessment is now listed in the **Screening Tool** grid.

| Screening Tool |                                     |       |                         |                  | Health Promotion | Plan               |     |
|----------------|-------------------------------------|-------|-------------------------|------------------|------------------|--------------------|-----|
| Date           | Instrument                          | Score | Severity/Interpretation | Completed By     | Comments         | MDD Classification |     |
| 06/14/2017     | Drug Abuse Screening Test<br>(DAST) | 3     | Low level               | NEXTGEN Y. Admin |                  |                    |     |
|                |                                     |       |                         |                  |                  |                    |     |
|                |                                     |       |                         |                  |                  |                    |     |
|                |                                     |       |                         |                  |                  |                    |     |
|                |                                     |       |                         |                  |                  |                    |     |
|                |                                     |       |                         |                  |                  | Edit Remo          | ve  |
|                |                                     |       |                         |                  | Sav              | e & Close Cano     | cel |

## **CCM Care Plan Review**

Use the **CCM Care Plan Review** panel to review and submit the CCM Care Plan.

| Care Plan Review | Care Plan Re  | eview Interval                  | 12 Months 11 Months 21 Days  | till next review |
|------------------|---------------|---------------------------------|------------------------------|------------------|
|                  | Ca            | re Plan Reviewed<br>O Submitted | 06/26/2017 Submit            |                  |
|                  |               | (His                            | story of POC Review)         |                  |
|                  | Date Reviewed | Due Date                        | Provider Name                |                  |
|                  | 06/26/2017    | 06/26/2018                      |                              | Dalata           |
|                  | 06/26/2017    | 06/26/2018                      |                              | Delete           |
|                  | 06/15/2017    | 12/15/2018                      | Contract of the second state |                  |
|                  |               |                                 |                              |                  |
|                  |               |                                 |                              |                  |
|                  |               |                                 |                              |                  |
|                  |               |                                 |                              |                  |

### Submit a Care Plan Review

- 1 Click the date field.
- 2 Click the **Care Plan Reviewed** check box.

Today's date populates the calendar entry.

| Care Plan Review | Care Plan Review Interval 12 Months 1 Year 5 Months 26 Days till next review |  |
|------------------|------------------------------------------------------------------------------|--|
|                  | Care Plan Reviewed 06/22/2017 Submit                                         |  |

### 3 Click Submit.

The details of the patient's care plan review are added to the History of POC Review grid.

| Care Plan Review | Care Plan Review Interval                                    | 12 Months 1 Year till next rev         | view   |
|------------------|--------------------------------------------------------------|----------------------------------------|--------|
|                  | Care Plan Reviewed<br>Care Plan Reviewed<br>Submitted<br>(Hi | 06/26/2017 Update story of POC Review) |        |
|                  | Date Reviewed 🛛 Due Date                                     | Provider Name                          |        |
|                  | 06/26/2017 06/26/2018                                        |                                        | Dalata |
|                  | 06/26/2017 06/26/2018                                        |                                        | Delete |
|                  | 06/15/2017 12/15/2018                                        |                                        |        |
|                  | •                                                            |                                        | Þ      |

### Update the CCM Plan of Care Date

- 1 Highlight the CCM plan row in the **History of POC Review** grid.
- 2 Click Update.

The updated information is saved to the patient chart.

### Delete a CCM Plan of Care

- 1 Highlight the CCM plan row in the **History of POC Review** grid.
- 2 Click Delete.

The grid entry is removed.

## Goals

Use the **Goals** panel to document the CCM goals and time span for the patient.

| Coals reviewed/undated                                        |                                                                                                  |
|---------------------------------------------------------------|--------------------------------------------------------------------------------------------------|
| obais reviewed/updated                                        |                                                                                                  |
| change I want to make is:                                     | How important is this change to you?<br>on a scale from 0 (not important) to 10 (very important) |
| steps I will take to achieve this change are:                 | Things that could make it difficult to achieve this change include: How much: When:              |
| plans for overcoming these difficulties include:              | How often: Support/resources I will need to achieve this change include:                         |
| w confident are you that you will be able to reach this goal? | C Short term goal C Long term goal Timeframe for goal achievement:                               |
| - statement:                                                  |                                                                                                  |
| racters left: 1000                                            | Add Update Clear All                                                                             |
| down to view grid)                                            |                                                                                                  |

### Add a Goal

1 Click the **Goal reviewed/updated** check box.

The **Goals** options appear.

| Goals reviewed/updated | Set new goal(s) | Met goal(s) | Revised goal(s) |
|------------------------|-----------------|-------------|-----------------|
|------------------------|-----------------|-------------|-----------------|

- 2 Click the Change I want to make is field.
- **3** Type in the first priority change to be made by patient for recovery.
- 4 Click the How important is this change to you field.

The **Importance** window opens.

| Importance | ×     |
|------------|-------|
| 0/10       |       |
| 1/10       |       |
| 2/10       |       |
| 3/10       |       |
| 4/10       |       |
| 5/10       |       |
| 6/10       |       |
| 7/10       |       |
| 8/10       |       |
| 9/10       |       |
| 10/10      |       |
|            | Close |

- **5** Select an importance for this goal.
- 6 Complete all the fields in the **Goals** panel.
- 7 In the Support/Resources needed to achieve this goal field, click the Support/Resources hyperlink.

The Care Coordination Team list opens.

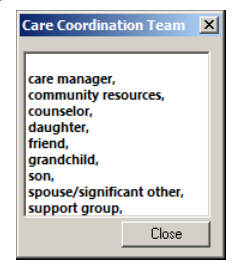

8 Select one or more resources and click **Close**.

### 9 Click Add.

The goal is added to the **Goals** grid.

| (Page down | to view grid) |           |           |           |                |                |            |          |
|------------|---------------|-----------|-----------|-----------|----------------|----------------|------------|----------|
| Date       | Review        | Rev. Date | Goal Type | Timeframe | Goal Statement | Change         | Importance | Steps    |
| 06/12/2017 |               | 11        |           |           |                | test test test | 2/10       |          |
|            |               |           |           |           |                |                |            |          |
|            |               |           |           |           |                |                |            |          |
|            |               |           |           |           |                |                |            |          |
|            |               |           |           |           |                |                |            |          |
|            |               |           |           |           |                |                |            |          |
|            |               |           |           |           |                |                |            |          |
|            |               |           |           |           |                |                |            |          |
| •          |               |           |           |           |                |                |            | Þ        |
|            |               |           |           |           |                |                | Re         | move     |
|            |               |           |           |           |                | Generate Ca    | re Plan:   | Generate |

> To remove goal details from all the fields prior to adding, click **Clear All**.

### Update a Goal

- **1** Highlight the row in the goals grid.
- **2** Update the goal details.
- 3 Click Update.

### Delete a Goal

- 1 Highlight the row that you want to remove from the goals grid. The **Remove** button is enabled.
- 2 Click Remove.

The goals grid row is deleted.

### CHAPTER 8

# **CCM Telephone Template**

Use the **CCM Telephone** template to document telephone conversations happening outside of a formal encounter.

| • /        | 06/12/2017 07:36 AM : "*Intake" 06/12                                                                                     | /2017 07:36 AM : "**CCM Telephone" 🗙 06        | 5/12/2017 0    | :36 AM : | ***CCM Provider Test Act                                                                             | ion" *CCM Billing                                                           | 06/12/2017 07:36 A           | M : "**CCM M |
|------------|----------------------------------------------------------------------------------------------------|------------------------------------------------|----------------|----------|----------------------------------------------------------------------------------------------------|-----------------------------------------------------------------------------|------------------------------|--------------|
| Navigation | Contact type:<br>Outgoing call<br>Urgency:<br>by noon<br>Date of call:<br>06/21/2017 11:50 AM After<br>Active Medications | Spoke with: Patient Name: Relationship: mother | 0              |          | t Information: Car<br>me:<br>() -<br>y: Ext:<br>her: (this call only)<br>() -<br>*= Prefet<br>balans | Mgmt. Template Ca<br>Alternate:<br>Cell:<br>Cell:<br>Email:<br>rred contact | re Plan Template<br>Ext:<br> | ]            |
|            | Medication                                                                                                    | Sig Description                                |                | x Code   | Diagnosis                                                                                            |                                                                             | Date Diagnosed               | Chronic      |
|            | Topamax 100 mg tablet                                                                                                    | 1 tablet by Oral route 2 times per day         |                | 0        | Essential (primary) hyper                                                                            | tension                                                                     | //                           | Y            |
|            |                                                                                                    |                                                | E              | 10.8     | Type 1 diabetes mellitus                                                                             | w/ complication                                                             | 11                           | Y            |
|            |                                                                                                    |                                                | ŀ              |          |                                                                                                    |                                                                             |                              | Þ            |
|            | Communication: 🔽 Chronic Care Mg                                                                                          | Imt                                            |                | Actions  |                                                                                                    |                                                                             |                              |              |
|            | CCM service type:                                                                                                    |                                                |                | _        |                                                                                                    | Details:                                                                    | Co                           | ompleted:    |
|            |                                                                                                    |                                                |                |          | edule appointment:                                                                                   |                                                                             | L                            | 1            |
|            | You MUST enter minutes before yo                                                                                          | ou can send CCM!!!! Duration:                  | Max Disease as | □ Ser    | id reterral:                                                                                         |                                                                             | ř                            |              |
|            | Sort by: Summary C Phrase CCM                                                                                             | service Common Phrases My Phrases   Manager    | My Phrases     |          | ce new medication order:                                                                             |                                                                             | [                            |              |
|            |                                                                                                    |                                                | <u> </u>       |          | ust metrication:                                                                                     |                                                                             | [                            |              |
|            |                                                                                                    |                                                |                |          | incel natient:                                                                                       |                                                                             | [                            | 1            |
|            | L                                                                                                    |                                                | ~              |          | ner:                                                                                                 |                                                                             | E                            | 1            |
|            | Meds/Allergies/Chronic Problems                                                                                           | Review of Test(s)                              |                |          |                                                                                                    | Admin Action                                                                | Release of Info Lo           | a (PHI)      |

**Important**: Remember that you must enter the number of minutes spent on the call before sending it for CCM billing.

These phone calls are then tracked in the **CCM Management** template in the **CCM Telephone Call History** panel.

## Document a CCM Telephone Call

- 1 Click the **Spoke with Patient** check box if able to talk directly with the patient.
- 2 Click the **Contact type** field.

The **Contact Type** list opens.

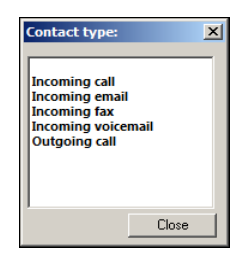

- 3 Select a contact type. For this example, click **Outgoing call**.
- 4 Click the **Name** field.
- **5** Type the name of the person that spoke with you.

6 Click the Urgency field. The Call Urgency list opens.

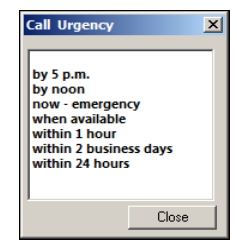

- 7 Select a call urgency. For this example, click **by noon**.
- 8 Click the **Relationship** field. The **Relationship** list displays.

| Relationship     |       |
|------------------|-------|
|                  |       |
| aunt             |       |
| auntie aunt      |       |
| brother          |       |
| daughter         |       |
| daughter-in-law  | 1     |
| father           |       |
| father-in-law    |       |
| foster child     |       |
| foster parent    |       |
| friend           |       |
| granddaughter    |       |
| grandfather      |       |
| grandmother      |       |
| grandson         |       |
| mother           |       |
| mother-in-law    |       |
| neighbor         |       |
| nephew           |       |
| niece            |       |
| sdkjskdsf        |       |
| self             |       |
| significant othe | r     |
| sister           |       |
| son              |       |
| son-in-law       |       |
| spouse           |       |
| step daughter    |       |
| step parent      |       |
| step son         |       |
| uncie            |       |
|                  | Close |
| _                |       |

- **9** Select a relationship from the list. For example, **mother**.
- **10** Click the **Date of call** field.
- **11** Select a date from the calendar. For example, **Today**.
- 12 Click OK

The **Time** selector opens.

| Time X                   |
|--------------------------|
| Time                     |
| Hour: Minutes: O AM C PM |
| Qk Cancel                |

13 Enter the time of the call. For example, 9:30 a.m.

**14** Click **OK**.

To document an after-hours call, click the **After hours** check box Notice that, upon return to the Telephone template, the **Contact Information** populates.

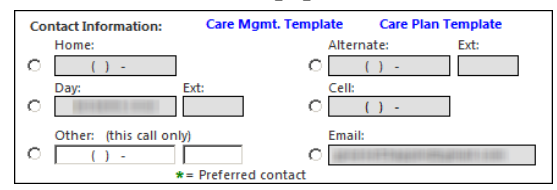

### **15** Scroll down and click **CCM service type**.

| Communication: 🔽 Chronic Care Mgmt                                                     | Actions:                    | Details:                    | Completed:  |
|----------------------------------------------------------------------------------------|-----------------------------|-----------------------------|-------------|
| CCM service type: Coordinate with Home Health                                          | Schedule appointment:       |                             |             |
| You MUST enter minutes before you can send CCM!!!! Duration:                           | Send referral:              |                             |             |
| Sort By : O Summary O Phrase CCM Service Common Phrases My Phrases   Manage My Phrases | Place new medication order: |                             |             |
|                                                                                        | Adjust medication:          |                             |             |
|                                                                                        | Send test result(s):        |                             |             |
| -                                                                                      | Counsel patient:            |                             |             |
|                                                                                        | Other:                      |                             |             |
| Review of Test(s)                                                                      |                             | Admin Action Release of Inf | o Log (PHI) |

The service type list opens.

| E CCMServiceDisp                                                                                                    |  | 2    |
|----------------------------------------------------------------------------------------------------|--|------|
| txt_service_desc                                                                                                    |  | <br> |
| Coordinate referrals<br>Coordinate Transportation<br>Coordinate with Home Health<br>Diagnosis checkup<br>Manage services<br>Manage specialist visits<br>Manage transition care |  |      |
| Medication checkup                                                                                                    |  |      |
|                                                                                                    |  |      |
|                                                                                                    |  |      |
|                                                                                                    |  |      |

- **16** Select **Coordinate with Home Health**.
- **17** Click **OK**.
- 18 Click Duration.
- **19** Using the Number Pad, enter the call duration.

**Note:** Ensure that the time increments (3, 5 or more minutes) add up to at least 20 minutes before you bill under 99490 for that month.

**20** Click **OK**.

The CCM service minutes documented uploads to the **Services Provided This Month** grid on the CCM Management and the CCM Service History grid on the **CCM Telephone** template.

The call displays in the This Communication History grid.

| This Commun | nication Hist | Tasking:        |          |                  |                     |        |
|-------------|---------------|-----------------|----------|------------------|---------------------|--------|
| Date        | Time          | Concerns/Issues | Comments | Employee T       | Priority:           |        |
| 06/15/2017  | 9:30 AM       | CCM             |          | NEXTGEN Y. Admin | Send & Close        |        |
| •           |               |                 |          | Þ                | Status: 💿 Open 🔿 Co | mplete |

The CCM service minutes documented uploads to the **Services Provided This Month** grid on the CCM Management and the CCM Service History grid on the **CCM Telephone** template.

21 To send a task and close the template, click **Send & Close** to the right of the **Communication History** grid.

The Task Recipients window opens.

For more information on the on updated template and document, go to the NextGen Healthcare Success Community (https://www.community.nextgen.com/) to access the latest version of the *Telephone Call Tasking White Paper for NextGen KBM*.

The CCM service minutes documented upload to the **Services Provided This Month** grid on the CCM Management and the CCM Service History grid on the **CCM Telephone** template.

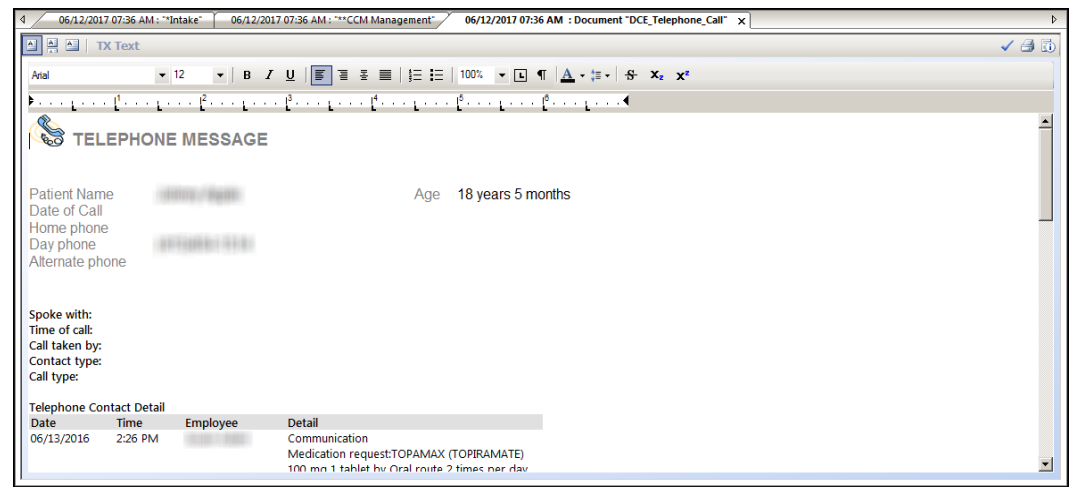

## Add a Telephone Call

1 Open the NextGen KBM **Telephone Call** template.

| 06/12/2017                                                                                                    | 07:36 AM : "*Inta | ike" 06/12/20 | 17 07:36 AM : ***CCM Mar          | agement" 🗍 06   | /12/2017 07:36 AM                                                    | : Document "DCE_Tele | phone_Call"   | 06/12       | /2017 07:36  | AM : "Telephone C | Call" X |
|----------------------------------------------------------------------------------------------------|-------------------|---------------|-----------------------------------|-----------------|----------------------------------------------------------------------|----------------------|---------------|-------------|--------------|-------------------|---------|
| Contagion Risk     (?) TOB     (?) HTN     (?) DM     (?) CAD     (?)     (?) CAD                                                                                                    |                   |               |                                   |                 |                                                                      |                      |               |             |              |                   |         |
| fi -                                                                                                    | Intake            | Historie      | s SOAP                            |                 | Finalize                                                             | Checkout             |               |             |              |                   |         |
| Care Gui                                                                                                    | delines C         | Global Days 🔹 | Comments<br>pointments) (Telephon | e Call Summary) | PCP:                                                                 |                      | Panel Contr   | ol: 🕤 Tog   | ggle 🍙 4     | r Cycle 🐲         |         |
| Communi                                                                                                    | cation:           |               |                                   |                 |                                                                      |                      |               |             |              | ۲                 |         |
| Amedication Management     Amedication Management     Amedicat Question     Amedicat Question     Amedicat Question     Amedicat Question     Communications:     Display:     Display |                   |               |                                   |                 |                                                                      |                      |               |             |              |                   |         |
| Date                                                                                                    | Contact Time      | Contact By    | Reason                            | Concerns/Issues | Comments                                                             |                      |               |             |              | En 🔺              |         |
| 07/06/2017                                                                                                    | 8:00 AM           | mother        | Other                             |                 | Communication                                                        |                      |               |             |              | NE                |         |
| 07/06/2017                                                                                                    | 7:57 AM           | mother        | Other                             |                 | Communication:                                                       | Urgency:by noon.     |               |             |              | NE                |         |
| 07/06/2017                                                                                                    | 7:44 AM           | mother        | Other                             |                 | Communication:                                                       | Urgency:by noon.     |               |             |              | NE                |         |
| 06/15/2017                                                                                                    | 9:30 AM           |               | Other                             | CCM             |                                                                      |                      |               |             |              | NE                |         |
| 06/13/2016                                                                                                    | 2:27 PM           |               | Medication<br>Management          |                 | Communication<br>Medication requiper day<br>comment:<br>Testing time | est:TOPAMAX (TOPIRAM | ATE) 100 mg 1 | tablet by ( | Oral route 2 | times Su          |         |
| 06/13/2016                                                                                                    | 2:27 PM           |               | Medical Question                  | bite(s)         | Communication<br>Comment :                                           |                      |               |             |              | Su                |         |

2 In the Communication panel, click Other. The CCM Telephone template opens.

| 06/201/ 07:50 AM : "**CCM Telephone" X                        |                                           |                    |                                                                            |                                                                         |                |        |
|---------------------------------------------------------------|-------------------------------------------|--------------------|----------------------------------------------------------------------------|-------------------------------------------------------------------------|----------------|--------|
| Contact type:<br>Urgency:                                     | Spoke with:  Patient Name:  Relationship: | Contac<br>Ho<br>Da | tt Information: Care M<br>me:<br>(215)890-9809<br>y: Ext:<br>(770)883-2222 | Agmt. Template Care P<br>Alternate:<br>C () -<br>Cell:<br>C (412)291-61 | Ext:           |        |
| Date of call: Time of call:<br>12/12/2017 11:43 AM After hour | v HIPAA<br>'s                             |                    | her: (this call only) () - *= Preferre                                     | C<br>c                                                                  |                |        |
| Medication                                                    | Sig Description                           | Dx Code            | Diagnosis                                                                  |                                                                         | Date Diagnosed | Chr    |
| incureation .                                                 | Sig bestapation                           | 789.09             | Abdominal pain radiates to                                                 | back                                                                    | //             | N      |
|                                                               |                                           | 462                | Acute (sudden onset) inflat<br>throat)                                     | mmation of the throat (sore                                             | 11             | N      |
|                                                               |                                           | 296.80             | Bipolar affective disorder                                                 |                                                                         | 11             | N      |
|                                                               |                                           | 296.80             | Bipolar affective disorder v                                               | vith moderate mania                                                     | 11             | N      |
|                                                               |                                           | F41.1              | Generalized anxiety disorde                                                | er                                                                      | 11             | N      |
| 1                                                             |                                           |                    |                                                                            |                                                                         |                | •      |
| Communication: 🗹 Chronic Care Mgmt                            |                                           | Action:            | s:<br>edule appointment:                                                   | Details:                                                                | Cor            | nplete |
| ort By : 🖲 Summany 🔿 Phrase                                   | Duration: My Phrases I Manage My Phra     | Ser                | nd referral:                                                               |                                                                         |                |        |
| Son by no Summary C Phrase                                    | my muses ( manage my ma                   |                    | iust medication:                                                           |                                                                         | []             |        |
|                                                               |                                           |                    | ad test result(s):                                                         |                                                                         |                |        |
|                                                               |                                           |                    | uncel nationt                                                              |                                                                         | [              |        |
| 1                                                             |                                           |                    | unser patients                                                             |                                                                         | ī              |        |
| (Meds/Allergies/Chronic Problems) v Rev                       | iew of Test(s)                            |                    | ici.                                                                       |                                                                         |                |        |

**3** Click the **Contact type** field.

The **Contact type** window displays.

| Contact type:                                                                      | ×     |
|------------------------------------------------------------------------------------|-------|
| Incoming call<br>Incoming email<br>Incoming fax<br>Incoming voice<br>Outgoing call | mail  |
|                                                                                    | Close |

- 4 Select a Contact type. For example, **Outgoing Call**.
  - > You can click **Close** if you are not selecting a contact type.
- 5 Click the **Name** field, and type the name of the contact.
- 6 Click the **Urgency** field, and make a selection from the **Call Urgency** window.
- 7 Click the **Relationship** field and make a selection from the **Relationship** window.
- 8 If you spoke with the patient, check the **Spoke with** box.
- **9** Below the Active Medications panel, check the **Communication** box to indicate this is a CCM patient.

The **CCM Service type** field populates the screen.

| Active Medications              |                     |                           | Current Pro  | oblems                                  |                             |                  |          |
|---------------------------------|---------------------|---------------------------|--------------|-----------------------------------------|-----------------------------|------------------|----------|
| Medication                      | Sig Descri          | ption                     | Dx Code      | Diagnosis                               |                             | Date Diagnosed   | Chro     |
|                                 |                     |                           | 789.09       | Abdominal pain radiates to              | back                        | 11               | N        |
|                                 |                     |                           | 462          | Acute (sudden onset) infla<br>throat)   | mmation of the throat (sore | 11               | N        |
|                                 |                     |                           | 296.80       | Bipolar affective disorder              |                             | 11               | N        |
|                                 |                     |                           | 296.80       | Bipolar affective disorder              | with moderate mania         | 11               | N        |
|                                 |                     |                           | F41.1        | Generalized anxiety disord              | ler                         | 11               | N        |
|                                 |                     |                           | •            |                                         |                             |                  |          |
| CM service type:                | , mt                | Duration:                 | Sch          | •<br>edule appointment:<br>nd referral: | Details:                    |                  | iomplete |
| ort By:                         |                     | My Phrases   Manage My Ph | irases 🗌 Pla | ce new medication order:                |                             | I                | -        |
|                                 |                     |                           | 🔺 🗌 Adj      | just medication:                        |                             | I                | -        |
|                                 |                     |                           | Ser          | nd test result(s):                      |                             | I                | _        |
|                                 |                     |                           | 🔽 🗌 Coi      | unsel patient:                          |                             |                  |          |
|                                 |                     |                           | [ Oth        | her:                                    |                             |                  |          |
| Meds/Allergies/Chronic Problems | v Review of Test(s) |                           |              |                                         | Admin Action R              | elease of Info L | og (PHI  |

10 Click the CCM Service type field.

The service type list displays.

| DCE CCMServiceDisp                                                                                                    |           | < |
|----------------------------------------------------------------------------------------------------|-----------|---|
| Itst_service_desc<br>Coordinate referrals<br>Coordinate Transportation<br>Coordinate with Home Health<br>Diagnosis checkup<br>Manage services<br>Manage specialist visits<br>Manage transition care<br>Medication checkup |           |   |
| Refresh                                                                                                    | OK Cancel |   |

**11** Select the service type from the list. For example, **Coordinate Referrals**.

**Note:** Service types are added in the *CCM Practice Setup template* (on page 9).

- **12** Click **OK**.
- **13** Click the **Duration** field.
- **14** Use the Number pad to enter the total minutes.

The CCM service minutes documented uploads to the Services Provided This Month grid on CCM Management and the CCM Service History grids on the **CCM Telephone** template. Click the grid immediately below and use the **Common Phrases** link to enter free-text notes.

- **15** To generate and forward a task and close the template, click **Send & Close**.
- **16** To close the template, click the **Save and Close**.

### CHAPTER 9

# **CCM Provider Test Action Template**

### Use the CCM **Provider Test Action** template to review a CCM patient by:

- > Reviewing the Appointment Information and Contact Information panels.
- > Addressing the Orders.in the grid.

| <      | 06/12/2017 07:36 AM : "**CCM Provide | r Test Action"   | ×                  |          |                 |                             |               |            |        |            |   | Þ |
|--------|--------------------------------------|------------------|--------------------|----------|-----------------|-----------------------------|---------------|------------|--------|------------|---|---|
| >>     |                                      |                  |                    |          |                 |                             | (?) TOB       | (?) HTN    | (?) DM | ? CAD      | 0 | • |
| Nav    | Specialty   Internal Medicine        | Visit Type       | 🔻 Chart Update     |          |                 |                             |               |            |        |            |   |   |
| igatio | ft Intake H                          | istories         | SOAP               |          | Finalize        | Checkout                    |               |            |        |            |   |   |
|        |                                      |                  |                    |          |                 |                             |               |            |        |            |   |   |
|        | _                                    |                  |                    |          |                 |                             |               |            |        |            |   |   |
|        | Care Guidelines Global Days          |                  |                    |          |                 |                             | Panel Con     | trol: 🕤 To | ggle 🍙 | Cycle      | 3 |   |
|        | Appointment Information              |                  |                    |          |                 |                             |               |            |        | ۲          |   |   |
|        | First office visit: // Mo            | ost recent offic | e visit: 06/13/201 | 6        |                 |                             |               |            | A      | opointment | s |   |
|        | Contact Information                  |                  |                    |          |                 |                             |               |            |        | ۲          |   |   |
|        | Home: () - Work:                     | (415)454-1514    | Mobile:            | () -     | Pharmacy (prefe | rred):                      |               |            |        |            |   |   |
|        | Orders                               |                  |                    |          |                 |                             |               |            |        | ۲          |   |   |
|        |                                      |                  |                    |          |                 |                             |               |            |        |            |   |   |
|        | View of All Orders                   | Status           | Date               | Time     | Date Completed  | Order                       | Interpretatio | on         | Report |            |   |   |
|        | Diagnostic Study                     | completed        | 06/14/2017         | 12:06 PM | 06/14/2017      | Clock Drawing Test<br>(CDT) |               |            | 25     |            |   |   |
|        | Lab orders                           |                  |                    |          |                 |                             |               |            |        |            |   |   |
|        | Lab results (view only)              |                  |                    |          |                 |                             |               |            |        |            |   |   |
|        | Other orders                         |                  |                    |          |                 |                             |               |            |        |            |   | • |

### CHAPTER 10

# **CCM Population Dashboard**

The **CCM Population Dashboard** template allows you to view and manage all CCM patients enrolled in the current practice.

The **CCM Population Management** grid displays:

- > Patient Name
- > Rendering Provider
- Time Logged This Month
- > Issues

The **Issues** column lists one or more statuses that affect a patient's enrollment into CCM care.

| 4 06/05/2017 05:28 AM : ***CCM Manage                                                              | ment" *CCM I                                                                                                    | Population Management 🗙         | ]           |                   |            |                  |                                                                                                    | Þ |  |  |
|----------------------------------------------------------------------------------------------------|----------------------------------------------------------------------------------------------------|---------------------------------|-------------|-------------------|------------|------------------|----------------------------------------------------------------------------------------------------|---|--|--|
| •CCM Sidebar 4<br>Chronic Care Management<br><u>CCM Billing</u><br><u>CCM Population Dashboard</u> | Chronic Care Management Population Management Use this template to manage CCM enrolled patients in the current practice. Use the filter to show all patients or only show those that have billing issues. By default the grid shows current month. Use the "Select Month" filter to see previous months. Select a patient from the table and click the Open Chart button to go directly to the patient chart. To unenroll a patient, highlight them in the grid and click the Unenroll Patient button. |                                 |             |                   |            |                  |                                                                                                    |   |  |  |
| CCM Opportunity Dashboard                                                                          | Filter Grid                                                                                                    | (Choose Filter Firs<br>Show All | t)          | Selec             | Month      | (Select Range 2r | nd)<br>Organize by: O Patient O Provider                                                               |   |  |  |
| CCM Practice Setup                                                                                 | Date enrolled                                                                                                    | Patient Name                    | Rendering P | rovider           | Time Logge | ed This Month    | Bill Issues                                                                                            |   |  |  |
|                                                                                                    | 06/01/2017                                                                                                    | 100100-000                      |             | 0.0000            |            |                  | Less than 2 chronic conditions specified to bill. Less than 20 service minutes recorded this month.    |   |  |  |
|                                                                                                    | 06/02/2017                                                                                                    | Number - Walt                   | 1000        | 100000            |            |                  | Less than 2 chronic conditions specified to bill. Less than 20<br>service minutes recorded this month. |   |  |  |
|                                                                                                    | 05/24/2017                                                                                                    | 1000 - 1000 L                   | ALCONG ! BE | A REPORT OF       |            |                  | Less than 20 service minutes recorded this month.                                                      |   |  |  |
|                                                                                                    | 06/01/2017                                                                                                    | 1980 - 1990 B.                  | 1019015     | 100000            | 30         |                  | Less than 2 chronic conditions specified to bill.                                                      |   |  |  |
|                                                                                                    | 06/02/2017                                                                                                    | Hart - Honoreau                 | 1010010-00  | 1049630           | 125        |                  | Already billed for this month.                                                                         |   |  |  |
|                                                                                                    | 06/05/2017                                                                                                    | 1000 - 10000                    | 1210218-    | The second second | 20         |                  | Ready to bill.                                                                                         |   |  |  |
|                                                                                                    | ٩.                                                                                                    |                                 |             |                   |            |                  |                                                                                                    | • |  |  |

The billing issues/statuses that impact patient enrollment are among the following:

- > Ready to Bill
- Patient suspended from billing
- > No CCM payer assigned
- > Already billed this month
- Less than 2 chronic conditions specified to bill
- Less than 20 service minutes recorded this month

# Organize and Filter the CCM Opportunity Dashboard Contents

Use the CCM Opportunity Dashboard template to identify patients that meet chronic care management criteria, but are not yet enrolled in CCM.

**Important:** Since the CCM Opportunity Dashboard grid does not refresh upon opening the template, we recommend that you perform an update whenever you want to view the most current data.

To refresh the data and repopulate the grid click **Update**.

## CCM Opportunity Dashboard Functionality

Use the CCM Opportunity Dashboard to:

- > Open a patient chart to view, enroll, edits or otherwise manage the patient encounter displayed in the grid
- > Change a patient's CCM status to eligible
- > Generate a Crystal report containing CCM Opportunity data

### CHAPTER 11

# **Additional Configuration and Setup**

This section provides information about the following setups:

- > Adding the CCM Status fields to the Patient Information Bar
- > Configuring of the CPT® codes and Service Item Library (SIM) for charges and billing
- > Adding CCM Manage and CCM Plan links for easier navigation

## Add the CCM Status to the Patient Information Bar

- 1 In File Maintenance, go to Practice Preferences.
- 2 Navigate to the **Patient Information Bar** menu item.
- 3 In the Table Fields sections, search for DCE\_CCM\_Demographic\_Fields.

| Address: 123 Any Street<br>Contact: (215) 677-777 (H)       MRN: 32<br>Insurance: BCBS Of California<br>Nickname: Lab       CCM Status: Enrolled<br>Care Plan Reviewe 05/05/2015<br>Care Plan Due Date: 05/05/2017       PCP: Luckane, Craig<br>Pderming         CODVM Detail:       00000 Detail:       00000D                                                                                                    | ce Adaleer (F) DOE                                                                                         | 3: 10/03/1972 (43 years)                                                                                                    | Allergies 🦞                                                                                                    | Problems Diagnoses Medications                                         |
|----------------------------------------------------------------------------------------------------|----------------------------------------------------------------------------------------------------|----------------------------------------------------------------------------------------------------|----------------------------------------------------------------------------------------------------|------------------------------------------------------------------------|
| Template Customization       Template         Popup Template 1       Image: Comparison of the complant of the comparison of the comparison of the compari | Address: 123 Any Stre<br>Horsham, PA<br>Contact: (215) 677-77<br>(HAlerts) OBGVN Details                   | eet MRN: 32<br>19044 Insurance: BCBS Of California<br>777 (H) Nickname: Lab                                                                                                    | CCM Status: Enrolled<br>Care Plan Reviewe 05/05/2016<br>Care Plan Due Date: 05/05/2017                                                                                                    | PCP: Lucklane, Craig<br>Referring:<br>Rendering: Anderson, Barry FP MD |
|                                                                                                    | Template C<br>Popup Temp<br>Popup Temp<br>Table Field<br>Table Field<br>Table Field<br>Alerts<br>V Display | Plate 1 Plate 1<br>plate 1 Plate 1<br>plate 2 Plate 1<br>plate 2 Plate 1<br>plate 3 Plate 1<br>DCE_CCM_Demographic_F<br>DCE_CCM_Demographic_F<br>DCE_CCM_DEMOGraphic_F<br>DCE_CCM_DEMOGraphic_F<br>DCE_CC | Select Demographics Table         Orde         Patie         chm_orders_monitor_         chm_urine_dipstick_         chm_wound_care_monitor_         chsigns_monitor_         chm_wound_care_monitor_         CMSICDCoverage_         ContrastAllergy_         Coordinator_         DCC_TCEDorder_         DCE_History_probsgoals_         DCE_History_probsgoals_         DCE_TTD_Service_Log_         display_text_only         DoctorTeam_         duration_dm_         edit_patient_provider_role_         eds_inb_referral_master_         DCL         OK |                                                                        |
4 Input the required details in the **Field** and **Display Label** fields.

| Table                                 | Field                      |   | Display Label      |       |
|---------------------------------------|----------------------------|---|--------------------|-------|
| Table Field 1 彦 DCE_CCM_Demographic_F | txt_enrollment_status      | - | CCM Status         | Clear |
| Table Field 2 📂 DCE_CCM_Demographic_F | txt_date_reviewed_care     | • | Care Plan Reviewed | Clear |
| Table Field 3 📂 DCE_CCM_Demographic_F | txt_date_reviewed_care_due | • | Care Plan Due Date | Clear |
|                                       |                            |   |                    |       |

Note: You can also add a Care Plan Reviewed Date and a Care Plan Due Date.

# Configure CPT4 and SIM Codes for Charges and Billing

1 Click CPT4 Codes.

The Modify CPT4 Code Information window displays.

| Countors                | CPT4 Code Search                                                 |                                                  |
|-------------------------|------------------------------------------------------------------|--------------------------------------------------|
| CPT4 Codes              | Search Method<br>© Code  © Description                           | 152<br>190                                       |
| Diagnosis Categories    | Search for keyphrase anywhere in the item.                       |                                                  |
| DME Regions             | Type the first letter(s) of the item you want to locate<br>99490 |                                                  |
| Employers               | 99490 Chronic Care Manageme                                      | ent                                              |
| 💓 Enterprises           |                                                                  | Modify CPT4 Code Information                     |
| 👫 External System Setup |                                                                  | Code Description 152                             |
| Form Templates          |                                                                  | 99490 Chronic Care Management                    |
| Formats                 |                                                                  | Type of Service Reimbursement Code Other Medical |
| 🝺 ICDCM Codes           |                                                                  | Note                                             |
| Label Products          |                                                                  |                                                  |
|                         | V Include Hidden Items OK                                        | Car 1 Profile Indicator UPIN Indicator 🏠 Hide 📃  |
|                         | с <u> </u>                                                       | ₩ho\When OK Cancel                               |

2 Add the following codes, one by one, to the **Service Item Maintenance (SIM) Library** window.

| CPT Code | Use for                                        |
|----------|------------------------------------------------|
| 99490    | Chronic Care Management (up to 20 minutes)     |
| 99487    | ComplexCCM                                     |
| 99489    | ComplexCCM Add-On (each additional 30 minutes) |
| G0506    | Add-On to CCM Initiating Visit                 |

| Jearch  | Service Item Library                                    |                                     |
|---------|---------------------------------------------------------|-------------------------------------|
|         | Sim Library Name                                        | 152                                 |
|         | Defection Consistent Library                            | 193                                 |
| SI Desc | Derauit Service item Library                            |                                     |
|         | Service Item # Description                              |                                     |
|         | 99490 Chronic Care Management                           | Hide SIM                            |
|         | CPT4 Code                                               |                                     |
|         | 99490 21 Chronic Care Management                        |                                     |
|         |                                                         |                                     |
|         | General Other Payer Labels Notes/Signific               | ant Events Drugs                    |
|         |                                                         |                                     |
|         | Place Of Service Component Eff Date Ex                  | p Date Non-Facility Price Facility  |
|         |                                                         | 73172099 50.00                      |
|         | Department Revenue Code                                 |                                     |
|         |                                                         |                                     |
|         | Modality Form                                           |                                     |
|         | ▼ 1500 ▼ 4 ₩                                            |                                     |
|         | After Care Dave Race Linit Estes to page                |                                     |
|         | D Force patient                                         | responsibility                      |
|         | AND I CHI AND I CHO Suppress Pat                        | ient Procedure 🔲 Suppress Billing   |
|         | Alt Procedure Code 1 Alt Procedure Code 2 Self pay Qual | ifying Encounter 🔲 Sliding fee exem |
|         | Sliding Fee Q                                           | ualifying Encounter                 |
|         | Exempt patient adjustment code Qualifying En            | counter for all payers              |
|         | <ul> <li>Encounter bil</li> </ul>                       | ing exempt 📃 Anesthesia QC          |
|         | Suppress from                                           | n Statement                         |
|         | Rental Behavioral Health Prevent charged                | ge amount overrides                 |
|         | Rental Duration per Unit Behavioral Health Base Minutes | Send \$0                            |
|         |                                                         | charge on claim                     |
|         |                                                         |                                     |
|         |                                                         | Hide Library                        |
| 1       |                                                         |                                     |

The example below shows the addition of CPT4 Code 99490.

**3** Repeat the procedure for each of the CPT4 SIM Codes.

## Navigation Setup

This section provides information to set up navigation links for the **CCM Manage** and **CCM Plan** templates.

Using the **Framework Content System** or **Practice** template, you can add the **CCM Manage** and CCM Plan template links to the Intake, SOAP, Telephone Call, and the other workflow templates. It is recommended to add the templates to the main tab, sub-navigation tab, or the left side Navigation bar.

**Reference:** For more information on editing the Framework content, see the *QRG KBM* 8.3.8 *System Template NGKBM Framework Content Quick Reference Guide*.

## Add to Main Tabs

You can add the **CCM Manage** and **CCM Plan** links to the main tab on selected templates, such as Intake or Telephone Call, as displayed in the image below:

| 4 /     | Proce                                                      | dures Superbill      | 09/29/2015 06:29 PM : "*) | intake" 🗙           |           |           |             |        |      |          |   |
|---------|------------------------------------------------------------|----------------------|---------------------------|---------------------|-----------|-----------|-------------|--------|------|----------|---|
| >>      |                                                            |                      |                           |                     | 💽 HC      | с         | ⊘ тов       | ? HTN  | ? DM | ? CAD    | ٥ |
| Na      | 5                                                          | Specialty v Internal | Medicine Visit Type       | Medicare Preventive |           |           | c           |        |      |          |   |
| vigatio | ñ                                                          | Intake               | Histories                 | SOAP                | Finalize  | Checkout  | ССМ         | Manage |      | CCM Plan |   |
| n       | Standing Orders   Adult Immunizations   Peds Immunizations |                      | My Plan P                 | rocedures   Order N | lanagemer | nt   Docu | ment Librar | у]     | _    |          |   |

## Add to Sub-Navigation Tab

You can also add the **CCM Manage** and **CCM Plan** links to the sub-navigation tab as displayed in the following image:

|                         |                   |                         | G HC                | C             | ⊘ тов  | (?) HTN | ? DM | ? CAD    |
|-------------------------|-------------------|-------------------------|---------------------|---------------|--------|---------|------|----------|
| Specialty   Internal Me | dicine Visit Type | Medicare Preventive     |                     |               |        |         |      |          |
| fi Intake               | Histories         | SOAP                    | Finalize            | Checkout      | CCM N  | Manage  |      | CCM Plan |
| Order Management        | My Plan   Ad      | ult Immunizations   Ped | s Immunization   CC | M Manage   CC | M Plan |         |      |          |

## Add to Left Navigation Bar

You can also add the **CCM Manage** and **CCM Plan** links to the left side navigation bar as displayed below:

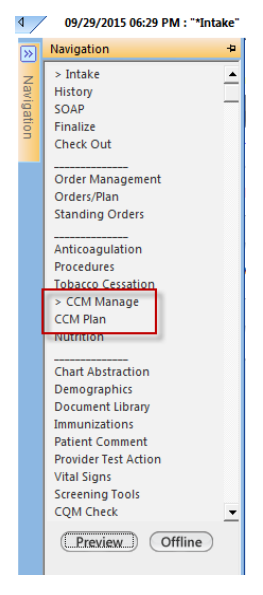

# Index

Add a Care Coordination Plan • 51 Add a CCM Agency • 18 Add a CCM Team • 18 Add a CCM Telephone Call to the History • 45 Add a Chronic Care Management Service Type • 17 Add a Goal • 61 Add a Medication to the Grid • 52 Add a New Common Phrase • 26 Add a Telephone Call • 66 Add an Agency • 47 Add an Interdisciplinary Team • 47 Add CCM Diagnosis for Billing • 40 Add Conditions Eligible to be Treated as Chronic by Practice • 13 Add Mental and Cognitive Assessments • 59 Add Payers to CCM Participating Payers List • 15 Add Social and Confidential History Details • 57 Add Symptoms • 20 Add the CCM Status to the Patient Information Bar • 72 Add to Left Navigation Bar • 75 Add to Main Tabs • 74 Add to Sub-Navigation Tab • 75 Additional Configuration and Setup • 72

#### С

Care Coordination Plan • 50 Care Coordination Team • 47 Care Plan Review (Patients that Have Been Reviewed) • 21 CCM Administration Reports • 26 CCM Billing Diagnoses • 40 CCM Billing Template • 32 CCM Care Plan Review • 60 CCM Care Plan Review • 60 CCM Care Plan Template • 46 CCM Management Template • 39 CCM Opportunity Dashboard Functionality • 71 CCM Participating Payers • 15 CCM Population Dashboard • 70 CCM Practice Setup Template • 9 CCM Provider Test Action Template • 69 CCM Service Logging • 42 CCM System Setup Template • 8 CCM Telephone Template • 63 CCM Types, Agencies and Team • 16 Change the Grid Data Range • 23 Chronic Care Management Default Specialty • 10 Common Phrase Configuration • 25 Complete the CCM Patient Encounter • 37 Complete the Medication Reconciliation for Patient • 53 Complete the Social, Functional, and Environmental Assessment • 55 Configure CPT4 and SIM Codes for Charges and Billing • 73 Create and Attach a Consent Document to the CCM template • 19

#### D

Define a CCM Payer • 39 Define the Care Plan Review Interval • 21 Define the CCM Default Specialty • 10 Define the Time Span that Flags a Patient for CCM • 15 Delete a Care Coordination Plan • 51 Delete a CCM Plan of Care • 60 Delete a Goal • 62 Delete items from the Care Coordination Team Grid • 48 Designate a Workgroup for Auto Tasking of Care Plan Document • 22 Document a CCM Telephone Call • 63 Document Revision History • 3 Documenting Encounters for Chronic Care Patients • 7

#### G

Generate a Care Plan Review Due Date Report by Date Range • 25 Generate a CCM Billing ICD9 Report • 30 Generate a CCM Billing Summary Report • 28 Generate a CCM Population Management Report • 27 Generate a CCM Population Summary Report • 28 Generate a CCM Service History Report • 45 Generate a CCM Service Item Report • 31 Generate a CCM Service Type Utilization Report • 29 Goals • 61

#### I

Interventions • 49

#### Μ

Manage CCM Service Charges • 33 Manage Suspended Patients • 36 Medications • 51 Mental and Cognitive Assessment • 58

#### Ν

Navigation Setup • 74

#### 0

Open a Patient Chart from the CCM Care Plan Review Grid • 24 Open the CCM System Templates • 7 Opportunity Dashboard Setup • 11 Organize and Filter the CCM Opportunity Dashboard Contents • 71

#### Ρ

Payer Not Set • 35 Print a Consent Document • 19 Problems List • 48 Prognosis, Expected Outcome and Goals • 49

#### Q

Quick Views (Additional Search Criteria) • 23

#### R

Recent ER Visits and Hospitalizations • 47
Remove a Chronic Care Management Service Type • 17
Remove a Chronic Condition from the List of Eligible Conditions • 14
Remove Payers from the CCM Participating Payers List • 15
Remove Symptoms • 21
Review Medications Electronically • 54
Review Medications in the Grid • 52 Review Medications Manually • 54

#### S

Search for a Patient • 24 Set a Payer • 35 Submit a Care Plan Review • 60 Submit G0506 for Billing • 41 Symptom Management • 50 Symptoms List • 20

#### U

Update a Care Coordination Plan • 51 Update a Care Coordination Team Details • 48 Update a Goal • 62 Update the Adherence of a Medication • 54 Update the CCM Plan of Care Date • 60